# Instrucciones de servicio

Transmisor de presión con sello separador

# **VEGABAR 81**

4 ... 20 mA

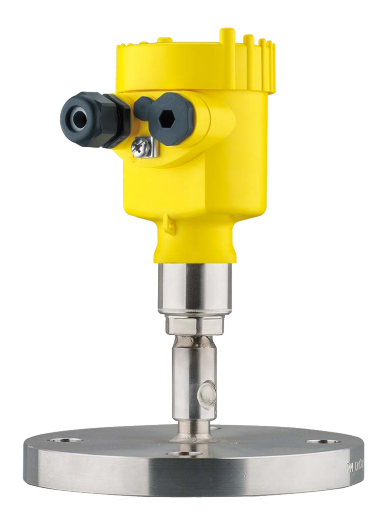

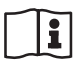

Document ID: 45025

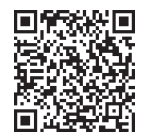

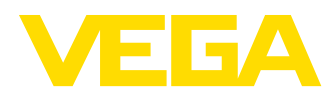

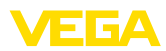

# Índice

| 1 | Acer | ca de este documento                                                | 4             |
|---|------|---------------------------------------------------------------------|---------------|
|   | 1.1  | Función                                                             | 4             |
|   | 1.2  | Grupo destinatario                                                  | 4             |
|   | 1.3  | Simbologia empleada                                                 | 4             |
| 2 | Para | su seguridad                                                        | 5             |
|   | 2.1  | Personal autorizado                                                 | 5             |
|   | 2.2  | Uso previsto                                                        | 5             |
|   | 2.3  | Aviso contra uso incorrecto                                         | 5<br>F        |
|   | 2.4  | Instrucciones generales de seguridad                                | כ<br>6        |
|   | 2.5  | Becomendaciones NAMUR                                               | 0<br>6        |
|   | 2.7  | Instrucciones acerca del medio ambiente                             | 0<br>6        |
| 3 | Desc | rinción del producto                                                | 7             |
| 0 | 3.1  | Fetructura                                                          | <i>1</i><br>7 |
|   | 3.2  | Principio de operación                                              | 7             |
|   | 3.3  | Procedimiento de limpieza adicional                                 | 10            |
|   | 3.4  | Embalaje, transporte y almacenaje                                   | 11            |
|   | 3.5  | Accesorios                                                          | 12            |
| 4 | Mont | aie                                                                 | 13            |
|   | 4.1  | Instrucciones generales                                             | 13            |
|   | 4.2  | Instrucciones para las aplicaciones de oxigeno                      | 15            |
|   | 4.3  | Ventilación y compensación de presión                               | 15            |
|   | 4.4  | Medición de presión de proceso                                      | 18            |
|   | 4.5  | Medición de nivel                                                   | 20            |
|   | 4.6  | Carcasa externa                                                     | 21            |
| 5 | Cone | ctar a la alimentación de tensión                                   | 22            |
|   | 5.1  | Preparación de la conexión                                          | 22            |
|   | 5.2  | Conexión                                                            | 23            |
|   | 5.3  | Carcasa de una camara                                               | 25            |
|   | 5.5  | Carcasa externa con versión IP68 (25 har)                           | 20<br>26      |
|   | 5.6  | Fase de conexión                                                    | 20<br>27      |
| 6 | Pues | ta en funcionamiento con el módulo de visualización y configuración | 29            |
| 0 | 6 1  | Colocar el módulo de visualización y configuración                  | 29            |
|   | 6.2  | Sistema de configuración                                            | 30            |
|   | 6.3  | Visualización del valor de medición                                 | 31            |
|   | 6.4  | Parametrización - Función de puesta en marcha rápida                | 32            |
|   | 6.5  | Parametrización - Ajuste ampliado                                   | 32            |
|   | 6.6  | Sinopsis del menú                                                   | 44            |
|   | 6.7  | Guardar datos de parametrizacion                                    | 46            |
| 7 | Pues | ta en funcionamiento con PACTware                                   | 47            |
|   | 7.1  | Conectar el PC                                                      | 47            |
|   | 7.2  | Parametrización                                                     | 47            |
|   | 7.3  | Guardar datos de parametrización                                    | 48            |
| 8 | Pues | ta en funcionamiento con otros sistemas                             | 49            |
|   | 8.1  | Programa de configuración DD                                        | 49            |
|   | 8.2  | Field Communicator 375, 475                                         | 49            |

45025-ES-230914

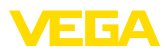

| 9  | Diagr | nóstico y Servicio                                  | 50 |
|----|-------|-----------------------------------------------------|----|
|    | 9.1   | Mantenimiento                                       | 50 |
|    | 9.2   | Función de diagnóstico                              | 50 |
|    | 9.3   | Eliminar fallos                                     | 52 |
|    | 9.4   | Cambiar módulo de proceso con versión IP68 (25 bar) | 53 |
|    | 9.5   | Cambiar módulo electrónico                          | 54 |
|    | 9.6   | Actualización del software                          | 54 |
|    | 9.7   | Procedimiento en caso de reparación                 | 55 |
| 10 | Desm  | nontaje                                             | 56 |
|    | 10.1  | Pasos de desmontaie                                 | 56 |
|    | 10.2  | Eliminar                                            | 56 |
| 11 | Anex  | 0                                                   | 57 |
|    | 11.1  | Datos técnicos                                      | 57 |
|    | 11.2  | Sello separador en aplicaciones de vacío            | 67 |
|    | 11.3  | Dimensiones                                         | 71 |
|    | 11.4  | Derechos de protección industrial                   | 78 |
|    | 11.5  | Marca registrada                                    | 78 |
|    |       |                                                     |    |

# 45025-ES-230914

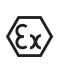

Instrucciones de seguridad para zonas Ex: En caso de aplicaciones Ex atender las instrucciones de seguridad específicas Ex. Las mismas están anexas en forma de documentación en cada instrumento con homologación Ex y forman parte del manual de instrucciones.

Estado de redacción: 2023-09-01

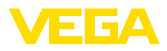

# 1 Acerca de este documento

## 1.1 Función

Las presentes instrucciones ofrecen la información necesaria para el montaje, la conexión y la puesta en marcha, así como importantes indicaciones para el mantenimiento, la eliminación de fallos, la seguridad y el recambio de piezas. Por ello es necesario proceder a su lectura antes de la puesta en marcha y guardarlas en todo momento al alcance de la mano en las proximidades inmediatas del equipo como parte integrante del producto.

# 1.2 Grupo destinatario

Este manual de instrucciones está dirigido al personal cualificado. El contenido de esta instrucción debe ser accesible para el personal cualificado y tiene que ser aplicado.

# 1.3 Simbología empleada

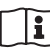

#### ID de documento

Este símbolo en la portada de estas instrucciones indica la ID (identificación) del documento. Entrando la ID de documento en <u>www.vega.com</u> se accede al área de descarga de documentos.

Información, indicación, consejo: Este símbolo hace referencia a información adicional útil y consejos para un trabajo exitoso.

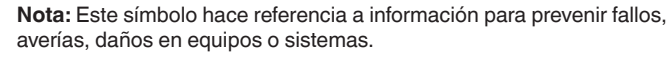

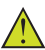

Atención: El incumplimiento de las indicaciones marcadas con este símbolo puede causar daños personales.

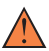

Atención: El incumplimiento de las indicaciones marcadas con este símbolo puede causar lesiones graves o incluso la muerte.

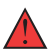

**Peligro:** El incumplimiento de las indicaciones marcadas con este símbolo puede causar lesiones graves o incluso la muerte.

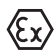

#### Aplicaciones Ex

Este símbolo caracteriza instrucciones especiales para aplicaciones Ex.

Lista

El punto precedente caracteriza una lista sin secuencia obligatoria

#### 1 Secuencia de procedimiento

Los números precedentes caracterizan pasos de operación secuenciales.

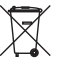

#### Eliminación

Este símbolo caracteriza instrucciones especiales para la eliminación.

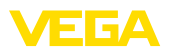

# 2 Para su seguridad

### 2.1 Personal autorizado

Todas las operaciones descritas en esta documentación tienen que ser realizadas exclusivamente por personal cualificado y autorizado.

Durante los trabajos en y con el dispositivo siempre es necesario el uso del equipo de protección necesario.

# 2.2 Uso previsto

VEGABAR 81 es un transmisor de presión para la medición de presión de proceso y de nivel hidrostático.

Informaciones detalladas sobre el campo de aplicación se encuentran en el capítulo " *Descripción del producto*".

La seguridad del funcionamiento del instrumento está dada solo en caso de un uso previsto según las especificaciones del manual de instrucciones, así como según como las instrucciones complementarias que pudiera haber.

# 2.3 Aviso contra uso incorrecto

En caso de un uso inadecuado o no previsto de este equipo, es posible que del mismo se deriven riegos específicos de cada aplicación, por ejemplo un rebose del depósito debido a un mal montaje o mala configuración. Esto puede tener como consecuencia daños materiales, personales o medioambientales. También pueden resultar afectadas las propiedades de protección del equipo.

# 2.4 Instrucciones generales de seguridad

El equipo se corresponde con el nivel del desarrollo técnico bajo consideración de las prescripciones y directivas corrientes. Solo se permite la operación del mismo en un estado técnico impecable y seguro. La empresa operadora es responsable de una operación sin fallos del equipo. En caso de un empleo en medios agresivos o corrosivos en los que un mal funcionamiento del equipo puede dar lugar a posibles riesgos, la empresa operadora tiene que asegurarse de la corrección del funcionamiento por medio de medidas apropiadas.

Hay que observar las indicaciones de seguridad de este manual de instrucciones, las normas de instalación específicas del país y las normas de seguridad y de prevención de accidentes vigentes.

Por razones de seguridad y de garantía, toda manipulación que vaya más allá de lo descrito en el manual de instrucciones tiene que ser llevada a cabo exclusivamente por parte de personal autorizado por nosotros. Están prohibidas explícitamente las remodelaciones o los cambios realizados por cuenta propia. Por razones de seguridad, solo se permite el empleo de los accesorios mencionados por nosotros.

Para evitar posibles riesgos, hay que atender a los símbolos e indicaciones de seguridad puestos en el equipo.

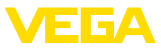

# 2.5 Conformidad

El equipo cumple los requisitos legales de las directivas o reglamentos técnicos específicos de cada país. Certificamos la conformidad con la marca correspondiente.

Las declaraciones de conformidad correspondientes están en nuestra página web.

Debido a la estructura de sus conexiones a proceso, el equipo no está sujeto a la Directiva sobre equipos a presión cuando se opera con presiones de proceso  $\leq$  200 bar.<sup>1)</sup>

# 2.6 Recomendaciones NAMUR

NAMUR es la sociedad de intereses técnica de automatización en la industria de procesos en Alemania. Las recomendaciones NAMUR editadas se aplican en calidad de estándar en la instrumentación de campo.

El equipo cumple las requisitos de las recomendaciones NAMUR siguientes:

- NE 21 Compatibilidad electromagnética de medios de producción
- NE 43 Nivel de señal para la información de fallo de convertidores de medición
- NE 53 Compatibilidad con equipos de campo y componentes de indicación y ajuste
- NE 107 Autovigilancia y diagnóstico de equipos de campo

Para otras informaciones ver www.namur.de.

### 2.7 Instrucciones acerca del medio ambiente

La protección de la base natural de vida es una de las tareas más urgentes. Por eso hemos introducido un sistema de gestión del medio ambiente, con el objetivo de mejorar continuamente el medio ambiente empresarial. El sistema de gestión del medio ambiente está certificado por la norma DIN EN ISO 14001.

Ayúdenos a satisfacer esos requisitos, prestando atención a las instrucciones del medio ambiente en este manual:

- Capitulo " Embalaje, transporte y almacenaje"
- Capitulo " Reciclaje"

<sup>1)</sup> Excepción: versiones con rangos de medición a partir de 250 bar. Éstas están sujetas a la Directiva sobre equipos a presión de la UE.

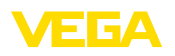

# 3 Descripción del producto

#### 3.1 Estructura

Material suministrado

- El material suministrado incluye:
- Transmisor de presión VEGABAR 81
- Válvulas de purga, tapones roscados- según versión (ver capítulo "Dimensiones")

El resto del material suministrado comprende:

- Documentación
  - Guía rápida VEGABAR 81
  - Certificado de control para el transmisor de presión
  - Instrucciones para equipamientos opcionales
  - "Instrucciones de seguridad" especificas EX (para versiones Ex)
  - Otras certificaciones en caso necesario
- Información:

En el manual de instrucciones también se describen las características técnicas, opcionales del equipo. El volumen de suministro correspondiente depende de la especificación del pedido.

Placa de tipos La placa de caracteristicas contiene los datos más importantes para la identificación y empleo del instrumento.

- Tipo de instrumento
- Información sobre aprobaciones
- Informaciones para la configuración
- Datos técnicos
- Número de serie de los equipos
- Código QR para la identificación del equipo
- Código numérico para el acceso Bluetooth (opcional)
- Información del fabricante

Documentos y software Existen la

are Existen las siguientes posibilidades para encontrar datos de pedido, documentos o software relativos a su equipo:

- Vaya a "<u>www.vega.com</u>" e introduzca el número de serie de su dispositivo en el campo de búsqueda.
- Escanee el código QR en la placa de características.
- Abra la VEGA Tools app e introduzca el número de serie en " Documentación".

# 3.2 Principio de operación

Rango de aplicación

45025-ES-230914

VEGABAR 81 es adecuado para aplicaciones en casi todos los sectores industriales. Se emplea para la medición de los siguientes tipos de presión.

- Sobrepresión
- Presión absoluta
- Vacío

Productos a medir

Medios de medición son gases, vapores y líquidos.

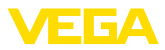

Los sistemas de separadores del VEGABAR 81 adaptados al proceso posibilitan la medición incluso de medios altamente corrosivos y calientes.

Magnitudes de medición El VEGABAR 81 es adecuado para la medición de las variables de proceso siguientes:

- Presión de proceso
- Nivel

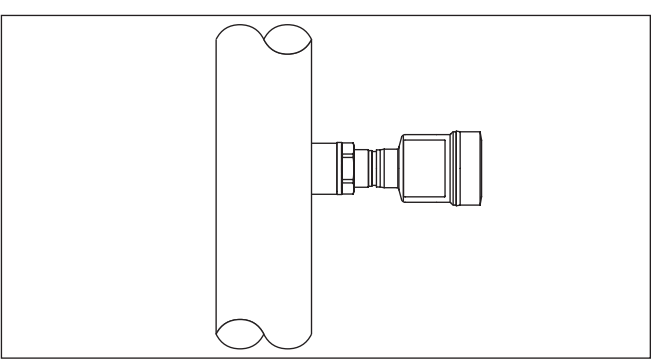

Fig. 1: Medición de presión de proceso con VEGABAR 81

#### Presión diferencial electrónica

Dependiendo de la versión, VEGABAR 81 sirve también para la medición electrónica de presión diferencial. Para ello, el instrumento se combina con un sensor secundario.

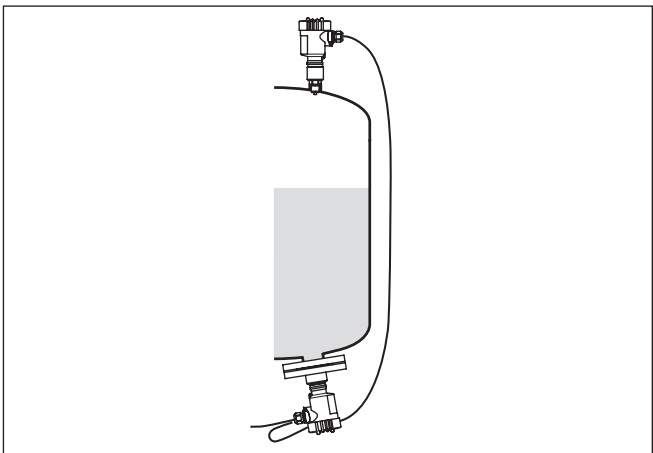

Fig. 2: Medición electrónica de presión diferencial mediante una combinación de sensor primario/secundario

Encontrará información detallada al respecto en el manual de instrucciones del correspondiente sensor secundario.

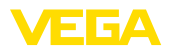

#### Separador

El VEGABAR 81 está equipado con un sello separador. Éste se compone de una membrana de acero inoxidable y de un fluido de separador.

Un separador tiene dos tareas:

- Separación de los elementos del sensor del producto
- Transmisión de la presión de proceso al elemento sensor

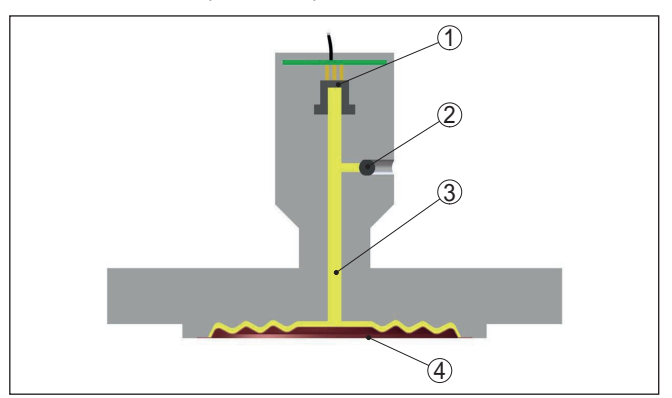

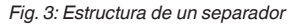

- 1 Elemento sensor
- 2 Tornillo de llenado sellado
- 3 Líquido separador
- 4 Membrana de acero inoxidable

El separador está disponible en diferentes formas constructivas, ver el capítulo "*Dimensiones*".

# Sistema de medición La presión del proceso actúa sobre elemento sensor a través del separador. Ella provoca allí una variación de resistencia, que es transformada en una correspondiente señal de salida y entregada como valor de medición.

Con rangos de medición hasta 40 bar se emplea un elemento sensor piezorresistivo con un líquido de transmisión, para rangos de medición a partir de 100 bar se usa un elemento sensor con galga extensiométrica-(DMS) seco.

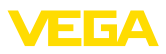

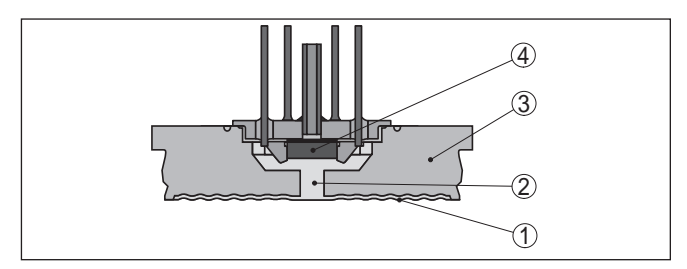

Fig. 4: Estructura del sistema de medición con elemento sensor piezorresistivo

- 1 Membrana
- 2 Líquido separador
- 3 Cuerpo básico
- 4 Elemento sensor

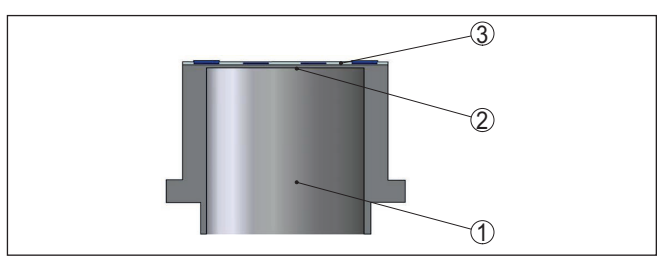

Fig. 5: Estructura del sistema de medición con elemento sensor extensométrico (DMS)

- 1 Cilindro de presión
- 2 Membrana de proceso
- 3 Elemento sensor

| Tipos de presión | <b>Presión relativa</b> : la celda de medida está abierta hacia la atmós-<br>fera. La presión ambiental es detectada por la celda de medida y<br>compensada. Por eso la misma no afecta en forma alguna el valor de<br>medición. |
|------------------|----------------------------------------------------------------------------------------------------|
|                  | Presión absoluta: la celda de medida contiene vacío y está encap-<br>sulada. La presión ambiental no es compensada y afecta de esta                                                                                              |

sulada. La presión ambiental no es compensada y afecta de esta forma al valor de medición.

Concepto de hermetiza-<br/>ciónEl sistema de medición está completamente soldado y por tanto<br/>sellado contra el proceso.

El sellado de la conexión de proceso contra el proceso se realiza mediante una junta adecuada. Este debe ser suministrado por el cliente, dependiendo de la conexión a proceso también se incluye en el alcance de suministro, véase el capítulo "*Datos técnicos*", "*Materiales y pesos*".

# 3.3 Procedimiento de limpieza adicional

El VEGABAR 81 está disponible también en la versión "*Libre de aceite, grasa y silicona*". Esos equipos han sido sometidos a un

45025-ES-230914

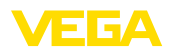

proceso de limpieza especial para la eliminación de aceites, grasas y otras sustancias que impiden la humidificación de lacas

La limpieza se realiza en todas las piezas en contacto con el proceso así como en las superficies accesibles desde el exterior. Para mantener el grado de pureza se realiza un embalaje cuidadoso en película plástica después del proceso de limpieza. El grado de pureza se conserva mientras el instrumento se mantenga en el embalaje original.

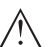

#### Cuidado:

El VEGABAR 81 no se puede emplear en esta versión en aplicaciones de oxigeno. Para ello hay disponibles equipos de modelos especiales " *Libre de aceite, de grasa y de silicona para para aplicaciones de oxigeno*".

|                                             | 3.4                                                                                                    | Embalaje, transporte y almacenaje                                                                                                    |  |
|---------------------------------------------|----------------------------------------------------------------------------------------------------|----------------------------------------------------------------------------------------------------|--|
| Embalaje                                    | Su equipo está protegido por un embalaje durante el transporte hasta<br>el lugar de empleo. Aquí las solicitaciones normales a causa del<br>transporte están aseguradas mediante un control basándose en la<br>norma DIN EN 24180.         |                                                                                                    |  |
|                                             | El em<br>y recio<br>mente<br>rial de                                                                                                    | balaje exterior es de cartón, compatible con el medio ambiente<br>clable. En el caso de versiones especiales se emplea adicional-<br>e espuma o película de PE. Deseche los desperdicios de mate-<br>e embalaje a través de empresas especializadas en reciclaje. |  |
| Transporte                                  | Hay que realizar el transporte, considerando las instrucciones en<br>el embalaje de transporte. La falta de atención puede tener como<br>consecuencia daños en el equipo.                                                                  |                                                                                                    |  |
| Inspección de transporte                    | Durante la recepción hay que comprobar inmediatamente la integri-<br>dad del alcance de suministros y daños de transporte eventuales.<br>Hay que tratar correspondientemente los daños de transporte o los<br>vicios ocultos determinados. |                                                                                                    |  |
| Almacenaje                                  | Hay q<br>mace<br>puest                                                                                                    | ue mantener los paquetes cerrados hasta el montaje, y al-<br>nados de acuerdo de las marcas de colocación y almacenaje<br>as en el exterior.                                                                                                    |  |
|                                             | Almac<br>cuanc                                                                                                    | enar los paquetes solamente bajo esas condiciones, siempre y lo no se indique otra cosa:                                                                                                    |  |
|                                             | <ul> <li>Nc</li> <li>Alr</li> <li>Nc</li> <li>Pro</li> <li>Ev</li> </ul>                                                                                                    | o mantener a la intemperie<br>nacenar seco y libre de polvo<br>o exponer a ningún medio agresivo<br>oteger de los rayos solares<br>itar vibraciones mecánicas                                                                                                    |  |
| Temperatura de almace-<br>naje y transporte | <ul> <li>Ter</li> <li><i>co.</i></li> <li>Hu</li> </ul>                                                                                                    | mperatura de almacenaje y transporte ver " <i>Anexo - Datos técni-</i><br>s - <i>Condiciones ambientales</i> "<br>medad relativa del aire 20 85 %                                                                                                    |  |
| Levantar y transportar                      | Para e<br>(39.68<br>dos.                                                                                                    | elevar y transportar equipos con un peso de más de 18 kg<br>8 lbs) hay que servirse de dispositivos apropiados y homologa-                                                                                                    |  |

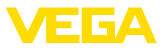

|                                                      | 3.5 Accesorios                                                                                                    |  |  |
|------------------------------------------------------|----------------------------------------------------------------------------------------------------|--|--|
|                                                      | Las instrucciones para los accesorios mencionados se encuentran<br>en el área de descargas de nuestra página web.                                                                                                    |  |  |
| Módulo de visualización y<br>configuración           | El módulo de visualización y configuración sirve para la indicación del valor de medición, para la configuración y para el diagnóstico.<br>El módulo Bluetooth integrado (opcional) permite el ajuste inalámbri-<br>co a través de equipos de configuración estándar. |  |  |
| VEGACONNECT                                          | El adaptador de interface VEGACONNECT permite la conexión de<br>dispositivos con capacidad de comunicación a la interface USB de<br>un PC.                                                                                                    |  |  |
| VEGADIS 82                                           | El VEGADIS 82 es apropiado para la visualización de los valores medidos por sensores 4 20 mA y 4 20 mA/HART. Se inserta en bucle en línea de señal.                                                                                                    |  |  |
| Protector de sobreten-<br>sión                       | La protección contra sobretensión B81-35 se utiliza en lugar de los terminales de la carcasa de una o dos cámaras.                                                                                                    |  |  |
| Cubierta protectora                                  | La tapa protectora protege la carcasa del sensor contra suciedad y fuerte calentamiento por radiación solar.                                                                                                    |  |  |
| Bridas                                               | Las bridas roscadas están disponibles en diferentes versiones según<br>las normas siguientes: DIN 2501, EN 1092-1, BS 10, ASME B 16.5,<br>JIS B 2210-1984, GOST 12821-80.                                                                                             |  |  |
| Racor para soldar, adap-<br>tador de rosca y adapta- | Los racores soldados sirven para la conexión de los equipos al proceso.                                                                                                    |  |  |
| dor higiénico                                        | Los adaptadores de rosca e higiénicos permiten una adaptación sen-<br>cilla de los equipos con conexiones roscadas estándar a conexiones<br>higiénicas del lado del proceso.                                                                                          |  |  |

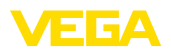

Condiciones de

proceso

# 4 Montaje

#### 4.1 Instrucciones generales

#### Indicaciones:

El dispositivo debe ser operado por razones de seguridad sólo dentro de las condiciones de proceso permisibles. Las especificaciones respectivas se encuentran en el capítulo "*Datos técnicos*" del manual de instrucciones o en la placa de tipos.

Asegurar antes del montaje, que todas las partes del equipo que se encuentran en el proceso, sean adecuadas para las condiciones de proceso existentes.

Estos son principalmente:

- Pieza de medición activa
- Conexión a proceso
- Junta del proceso

Condiciones de proceso son especialmente

- Presión de proceso
- Temperatura de proceso
- Propiedades químicas de los productos
- Abrasión e influencias mecánicas

Protección contra humedad Proteja su instrumento a través de las medidas siguientes contra la penetración de humedad:

- Emplear un cable de conexión apropiado (ver capitulo " Conectar a la alimentación de tensión")
- Apretar firmemente el prensaestopas o el conector enchufable
- Conducir hacia abajo el cable de conexión antes del prensaestopas o del conector enchufable

Esto vale sobre todo para el montaje al aire libre, en recintos en los que cabe esperar la presencia de humedad (p.ej. debido a procesos de limpieza) y en depósitos refrigerados o caldeados.

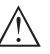

#### Indicaciones:

Asegúrese de que durante la instalación o el mantenimiento no puede acceder ninguna humedad o suciedad al interior del equipo.

Asegúrese que la tapa de la carcasa esté cerrada y asegurada en caso necesario durante el funcionamiento para mantener el tipo de protección del equipo.

Atornillar

Los aparatos con conexión roscada se enroscan a la conexión a proceso con una llave adecuada por medio del hexágono.

Ancho de llave véase capítulo " Dimensiones".

#### Advertencia:

¡La carcasa o la conexión eléctrica no se deben utilizar para atornillar! El apriete puede causar daños, por ejemplo, en dependencia de la versión del aparato en el mecanismo de giro de la carcasa.

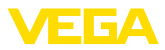

| Vibraciones                                                          | Evite daños en el equipo por fuerzas laterales, p. ej por vibraciones.<br>Por ello se recomienda proteger los equipos con conexión a proceso<br>con rosca $G\frac{1}{2}$ de plástico en el lugar de empleo con un soporte apro-<br>piado de instrumento de medición.<br>En caso de vibraciones fuertes en los lugares de aplicación hay que<br>usar la versión de equipo con carcasa externa. Véase el capitulo "<br><i>Carcasa externa</i> ".                                                                                                    |
|----------------------------------------------------------------------|----------------------------------------------------------------------------------------------------|
| Presión de proceso per-<br>mitida (MWP) - Aparato                    | El rango permitido de presión de proceso se indica con "MWP"<br>(Maximum Working Pressure) en la placa de características, ver capí-<br>tulo " <i>Estructura</i> ". El MWP tiene en consideración el miembro de más<br>baja presión de la combinación de celda de medida y de conexión a<br>proceso y puede ser permanente. El dato se refiere a una tempera-<br>tura de referencia de +20 °C (+68 °F). La especificación también se<br>aplica cuando, de acuerdo con el pedido, se ha instalado una celda<br>de medida con un rango de medida más alto que el rango de presión<br>permitido de la conexión del proceso.<br>Además, una reducción de temperatura de la conexión a proceso,<br>p.ej. con bridas, puede restringir el rango permitido de presión de<br>proceso conforme a la norma correspondiente. |
|                                                                      | Indicaciones:<br>Para que no se produzca ningún daño en el aparato, la presión de<br>prueba sólo puede exceder el rango MWP brevemente 1,5 veces a<br>la temperatura de referencia. Allí están considerados los niveles de<br>presión de la conexión de proceso y la resistencia a sobrecarga de la<br>celda de medida (ver capítulo " <i>Datos técnicos</i> ").                                                                                                    |
| Presión de proceso per-<br>mitida (MWP) - Acceso-<br>rios de montaje | El rango de presión de proceso permitido está indicado en la placa<br>de características. Sólo se permite operar el equipo con estas pre-<br>siones cuando los accesorios de montaje empleados satisfacen tam-<br>bién esos valores. Garantice esto último por medio de los elementos<br>apropiados, como bridas, racores para soldar, anillos tensores con<br>conexiones Clamp, juntas, etc.                                                                                                    |
| Límites de temperatura                                               | Temperaturas de proceso de proceso elevadas equivalen también a menudo a temperaturas ambiente elevadas. Asegurar que no se excedan los límites de temperatura superiores indicados en el capítulo " <i>Datos técnicos</i> " para el entorno de la carcasa de la electrónica y el cable de conexión.                                                                                                    |

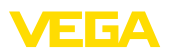

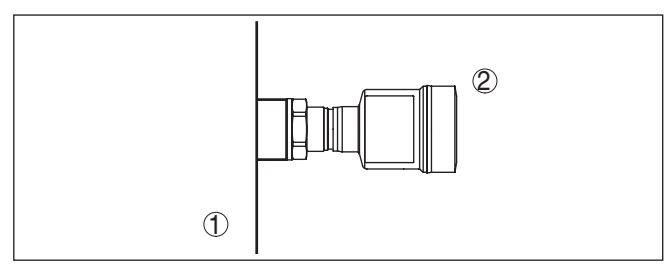

Fig. 6: Rangos de temperatura

1 Temperatura de proceso

2 Temperatura ambiente

#### 4.2 Instrucciones para las aplicaciones de oxigeno

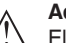

#### Advertencia:

El oxígeno, como agente oxidante, puede provocar o intensificar los incendios. Aceites, grasas, ciertos plásticos y la suciedad pueden arder explosivamente en contacto con el oxígeno. Existe riesgo de lesiones personales graves o daños materiales.

Por eso, para evitarlo, tome, entre otras, las siguientes precauciones:

- Todos los componentes de la instalación equipos de medición tienen que haber sido limpiados en conformidad con los requisitos de los estándares y normas reconocidos.
- En dependencia del material de la junta no se pueden exceder determinadas temperaturas y presiones máximas, ver capítulo " Datos técnicos"
- Los equipos de aplicación de oxígeno sólo se pueden desembalar de la película de PE inmediatamente antes del montaje.
- Comprobar si la marca "O2" es visible en la conexión de proceso después de eliminar la protección para la conexión de proceso.
- Evitar cualquier entrada de aceite, grasa y suciedad

### 4.3 Ventilación y compensación de presión

El elemento de filtrado dentro de la carcasa de la electrónica tiene las siguientes funciones:

- Ventilación carcasa de la electrónica
- Compensación de presión atmosférica (con rangos de presión relativa)

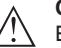

#### Cuidado:

El elemento de filtrado provoca una compensación de presión con retardo de tiempo. Por eso durante la Abertura/Cierre rápido de la tapa de la carcasa el valor medido puede modificarse hasta 15 mbar durante 5 s.

Para una ventilación efectiva, el elemento de filtrado tiene que estar siempre libre de deposiciones. Por ello, en caso de un montaje horizontal, gire la carcasa de manera que el elemento de filtrado mire

Elemento de filtrado función

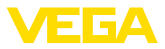

hacia abajo. De este modo está mejor protegido contra las deposiciones.

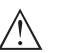

#### Cuidado:

No emplear ningún limpiador de alta presión para la limpieza. El elemento de filtrado se puede dañar y penetrar humedad en la carcasa.

En los capítulos siguientes se describe la disposición del elemento de filtrado en las diferentes versiones de equipos.

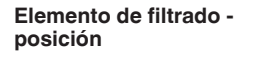

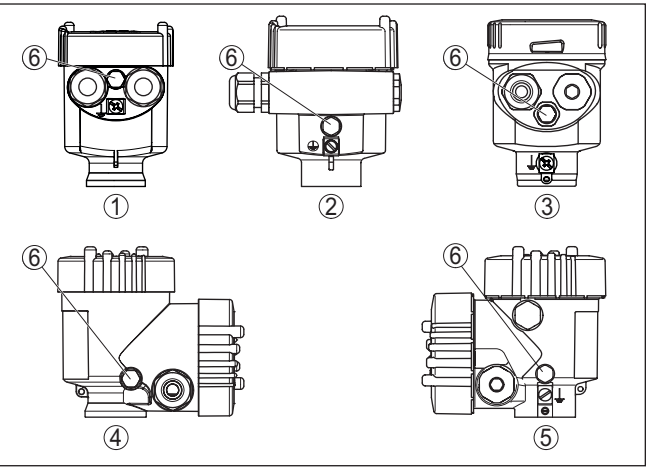

Fig. 7: Posición del elemento de filtro

- 1 Cámara única de plástico, acero inoxidable (fundición de precisión)
- 2 Aluminio de cámara única
- 3 Cámara única de acero inoxidable (electropulida)
- 4 Dos cámaras de plástico
- 5 Dos cámaras de aluminio, acero inoxidable (fundición de precisión)
- 6 Elemento de filtro

En los instrumentos siguientes en lugar del elemento de filtrado hay montado un tapón ciego:

- Instrumentos en grado de protección IP66/IP68 (1 bar) ventilación a través de capilares en cable con conexión fija
- Instrumentos con presión absoluta
- → Girar el anillo metálico de forma tal, que el elemento de filtrado indique hacia abajo después del montaje del instrumento. De esta forma está mejor protegido contra incrustaciones.

Elemento de filtrado - posición versión Ex d

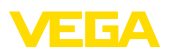

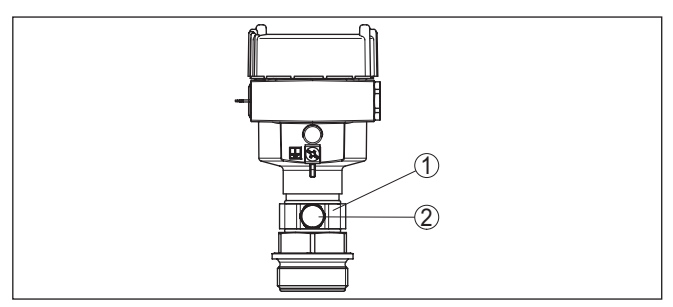

Fig. 8: Posición del elemento de filtrado - versión Ex d

- 1 Anillo metálico giratorio
- 2 Elemento de filtro

Equipos con presión absoluta tienen montado un tapón ciego en lugar del elemento de filtrado.

#### Elemento de filtrado posición Second Line of Defense

La Second Line of Defense (SLOD) es un segundo nivel de la separación de proceso en forma de paso a prueba de gas en la garganta de la carcasa, que evita la penetración de medios en la carcasa.

En esos instrumentos el modulo de proceso está completamente encapsulado. Se emplea una celda de medición de presión absoluta, de forma tal que no hace falta ventilación.

Para rangos de medición de presión relativa la presión ambiental es detectada y compensada con un sensor de referencia en la electrónica.

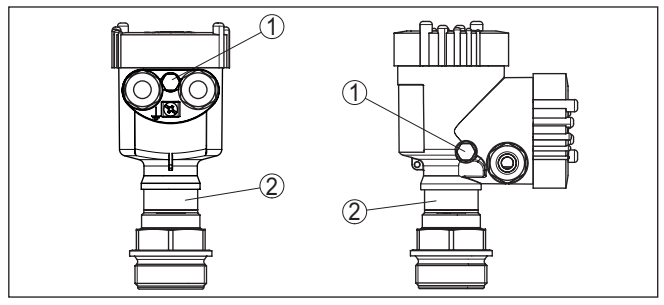

Fig. 9: Posición del elemento de filtrado - Versión hermética al gas

- 1 Elemento de filtro
- 2 Paso a prueba de gas

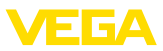

#### Elemento de filtrado - posición versión IP69K

Configuración de medi-

ción en gases

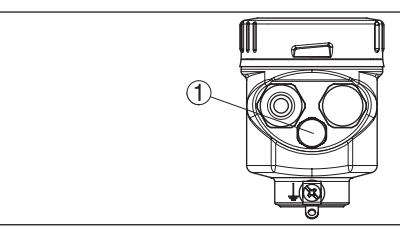

Fig. 10: Posición del elemento de filtrado - versión IP69K

1 Elemento de filtro

Equipos con presión absoluta tienen montado un tapón ciego en lugar del elemento de filtrado.

# 4.4 Medición de presión de proceso

Atender la indicación siguiente para la configuración de medición:

Montar el equipo encima del punto de medida

De esta forma el posible condensado puede desaguar en la línea de proceso.

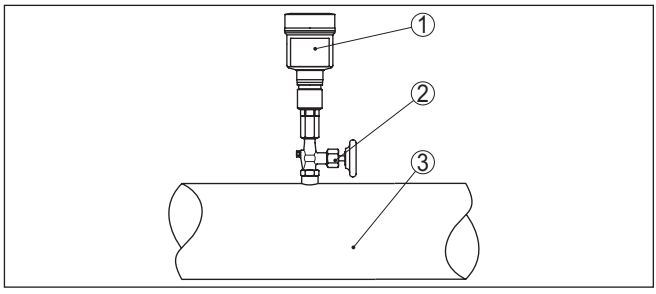

Fig. 11: Configuración de medición para la medición de presión de proceso de gases en tuberías

- 1 VEGABAR 81
- 2 Válvula de cierre
- 3 Tubería

Configuración de medición en vapores Atender las indicaciones siguientes para la configuración de medición:

- Conectar a través de un sifón
- No aislar el sifón
- Llenar de agua el sifón antes de la puesta en marcha

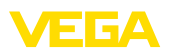

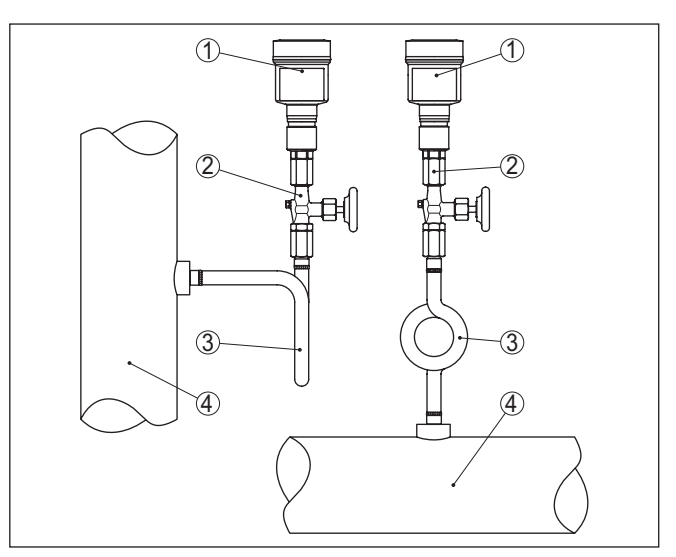

Fig. 12: Configuración de medición para la medición de presión de proceso de vapores en tuberías

- 1 VEGABAR 81
- 2 Válvula de cierre
- 3 Sifón en forma de U o circular
- 4 Tubería

En los codos de tubo se forma condensado y de esta forma un interceptor hidráulico protector. De esta forma se asegura una temperatura del medio < 100 °C en el convertidor de medición en las aplicaciones con vapor recalentado.

Configuración de medición en líquidos Atender la indicación siguiente para la configuración de medición:

• Montar el equipo debajo del punto de medida

De esta forma la línea de presión efectiva siempre está llena de líquido y las burbujas de gas pueden ascender de retorno a la línea de proceso.

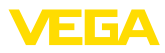

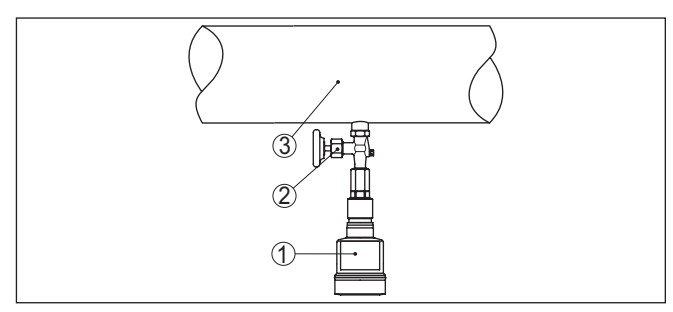

Fig. 13: Configuración de medición para la medición de presión de proceso de líquidos en tuberías

- 1 VEGABAR 81
- 2 Válvula de cierre
- 3 Tubería

### 4.5 Medición de nivel

Configuración de medición Atender las indicaciones siguientes para la configuración de medición:

- Montar el equipo debajo del nivel mínimo
- Montar el equipo alejado de la corriente de llenado o la zona de vaciado de producto
- Montar el equipo protegido contra golpes de ariete de un agitador

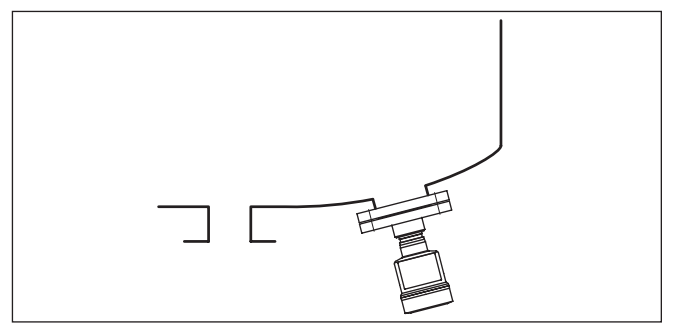

Fig. 14: Configuración de medición para la medida de nivel

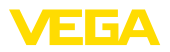

# 4.6 Carcasa externa

#### Estructura

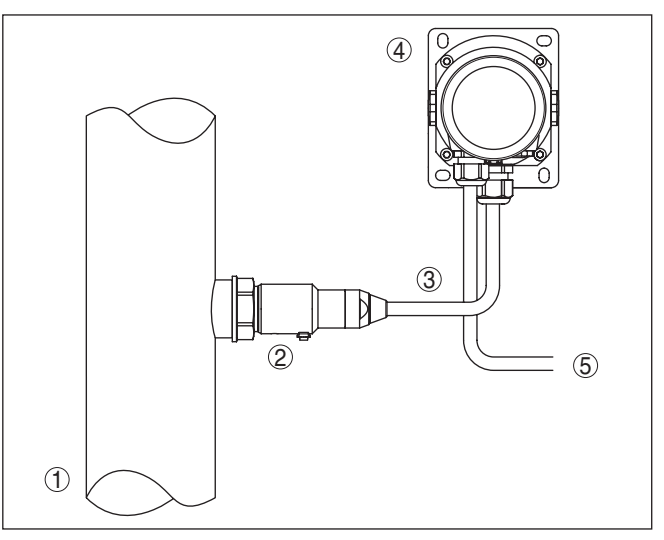

Fig. 15: Disposición módulo de proceso, carcasa externa

- 1 Tubería
- 2 Módulo de proceso
- 3 Línea de conexión módulo de proceso carcasa externa
- 4 Carcasa externa
- 5 Línea de señales

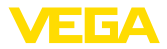

# 5 Conectar a la alimentación de tensión

#### 5.1 Preparación de la conexión

Instrucciones de seguridad

Prestar atención fundamentalmente a las instrucciones de seguridad siguientes:

- La conexión eléctrica tiene que ser realizada exclusivamente por personal cualificado y que hayan sido autorizados por el titular de la instalación
- En caso de esperarse sobrecargas de voltaje, hay que montar equipos de protección contra sobrecarga

#### Advertencia:

Conectar o desconectar sólo en estado libre de tensión.

| Alimentación de tensión                     | La alimentación de tensión y la señal de corriente tienen lugar por el<br>mismo cable de conexión de dos hilos. La tensión de alimentación<br>puede diferenciarse en dependencia de la versión del equipo.                                                                                                    |
|---------------------------------------------|----------------------------------------------------------------------------------------------------|
|                                             | Los datos para la alimentación de tensión se indican en el capítulo "<br>Datos técnicos".                                                                                                    |
|                                             | Cuidar por la separación segura del circuito de alimentación del<br>circuito de la red según DIN EN 61140 VDE 0140-1.                                                                                                    |
|                                             | Alimente el aparato por medio de un circuito con energía limitada conforme a IEC 61010-1, p.ej. por medio de una fuente de alimenta-<br>ción según la clase 2.                                                                                                    |
|                                             | Tener en cuenta las influencias adicionales siguientes de la tensión de alimentación:                                                                                                    |
|                                             | • Baja tensión de salida de la fuente de alimentación bajo carga<br>nominal (p. ej. para una corriente del sensor de 20,5 mA o 22 mA<br>en caso de mensaje de error)                                                                                                    |
|                                             | <ul> <li>Influencia de otros equipos en el circuito de corriente (ver los<br/>valores de carga en el capítulo " Datos técnicos")</li> </ul>                                                                                                    |
| Cable de conexión                           | El equipo se conecta con cable comercial de dos hilos sin blindaje.<br>En caso de esperarse interferencias electromagnéticas, superiores<br>a los valores de comprobación de la norma EN 61326-1 para zonas<br>industriales, hay que emplear cable blindado.                                                                                                    |
|                                             | Emplee cables con sección redonda en los equipos con carcasa y prensaestopas. Emplee un prensaestopas a la medida del diámetro del cable para garantizar la estanqueización del prensaestopas (tipo de protección IP).                                                                                                    |
| Blindaje del cable y cone-<br>xión a tierra | Si es necesario el empleo de cable blindado, recomendamos conec-<br>tar el blindaje del cable a tierra por ambos extremos. En el sensor hay<br>que conectar el blindaje del cable directamente al terminal interno de<br>puesta a tierra. El terminal externo de puesta a tierra de la carcasa<br>del sensor tiene que estar conectado con baja impedancia al poten-<br>cial de tierra. |
|                                             | Con equipos EX la puesta a tierra se realiza de acuerdo con las                                                                                                    |

(EX) regulaciones de instalación

45025-ES-230914

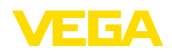

En instalaciones galvánicas y en instalaciones para la protección contra la corrosión catódica hay que tener en cuenta la existencia de considerables diferencias de potencial. Esto puede provocar corrientes de blindaje de intensidad inadmisible con conexiones de blindaje a tierra por ambos extremos.

#### Indicaciones:

Las partes metálicas del equipo (Conexión a proceso, sensor, tubo de envoltura, etc.) están conectadas con conductividad eléctrica con el terminal externo de conexión a tierra en la carcasa. Esa conexión existe directamente a través del metal como a través del blindaje del cable de conexión especial en equipos con electrónica externa.

Especificaciones acerca de las conexiones de potencial dentro del equipo están en el capítulo " *Datos técnicos*".

#### Prensaestopas

#### Rosca métrica:

En carcasas del equipo con roscas métricas, los prensaestopas vienen ya enroscados de fábrica. Están cerrados con tapones de plástico para la protección durante el transporte.

#### Indicaciones:

Hay que retirar esos tapones antes de realizar la conexión eléctrica.

#### **Rosca NPT:**

En caso de carcasas con roscas autoselladoras de NPT, los prensaestopas no pueden enroscarse en fábrica. Por ello, las aperturas libres de las entradas de cables están cerradas con tapas protectoras contra el polvo de color rojo como protección para el transporte.

#### Indicaciones:

Es necesario sustituir esas tapas de protección por prensaestopas homologados o por tapones ciegos adecuados antes de la puesta en marcha.

Con la carcasa de plástico hay que atornillar el prensaestopas de NPT o el tubo protector de acero sin grasa en el inserto roscado.

Par máximo de apriete para todas las carcasas ver capítulo " *Datos técnicos*".

#### 5.2 Conexión

Técnica de conexión La

La conexión de la alimentación de tensión y de la salida de señal se realizan por los terminales de resorte en la carcasa.

La conexión con el módulo de visualización y configuración o con el adaptador de interface se realiza a través de las espigas de contacto en la carcasa.

#### Información:

El bloque de terminales es enchufable y se puede sacar de la electrónica. Con ese objetivo, subir y extraer el bloque de terminales con un destornillador pequeño. Cuando se enchufe nuevamente tiene que enclavar perceptiblemente.

Pasos de conexión

Proceder de la forma siguiente:

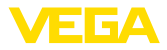

- 1. Desenroscar la tapa de la carcasa
- 2. Retirar un posible módulo de visualización y configuración girando ligeramente hacia la izquierda
- 3. Soltar la tuerca de compresión del prensaestopas y quitar el tapón
- Pelar aproximadamente 10 cm (4 in) de la envoltura del cable de conexión, quitar aproximadamente 1 cm (0.4 in) de aislamiento a los extremos de los conductores
- 5. Empujar el cable en el sensor a través del prensaestopas

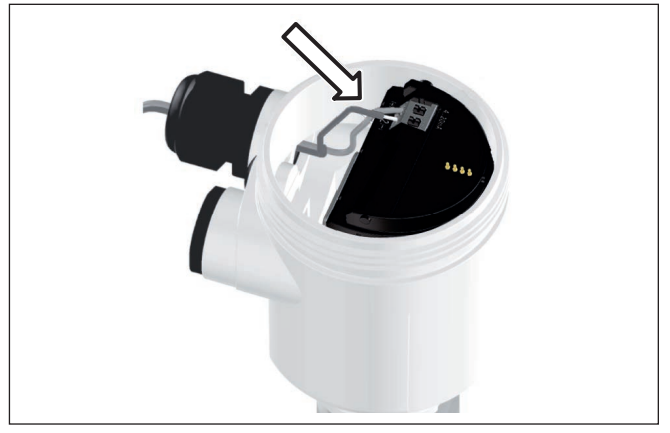

Fig. 16: Pasos de conexión 5 y 6 - carcasa de una cámara

 Conectar los extremos de los cables en los terminales según el digrama de cableado

#### Información:

Los conductores fijos y los conductores flexibles con virolas de cables se enchufan directamente en las aberturas de los terminales. Para conductores flexibles sin virolas de cables empujar el terminal con un destornillador pequeño, se libera la abertura del terminal. Cuando se suelta el destornillador se cierran los terminales nuevamente.

- Comprobar el asiento correcto de los conductores en los terminales tirando ligeramente de ellos
- Conectar el blindaje con el terminal interno de puesta a tierra, y el terminal externo de puesta a tierra con la conexión equipotencial.
- 9. Apretar la tuerca de compresión del prensaestopas. La junta tiene que abrazar el cable completamente
- 10. Poner nuevamente el módulo de visualización y configuración eventualmente disponible
- 11. Atornillar la tapa de la carcasa

Con ello queda establecida la conexión eléctrica.

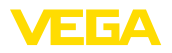

# 5.3 Carcasa de una cámara

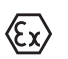

La figura siguiente se aplica tanto para la versión No Ex como para la versión Ex ia.

Compartimento de la electrónica y de conexiones

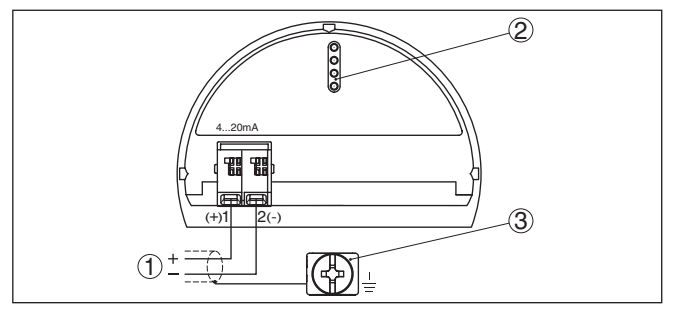

Fig. 17: Compartimento de la electrónica y de conexiones - Carcasa de una cámara

- 1 Alimentación de tensión, salida de señal
- 2 Para el módulo de visualización y configuración o adaptador de interface
- 3 Terminal de tierra para la conexión del blindaje del cable

# 5.4 Carcasa IP66/IP68 (1 bar)

Ocupación de conductores del cable de conexión

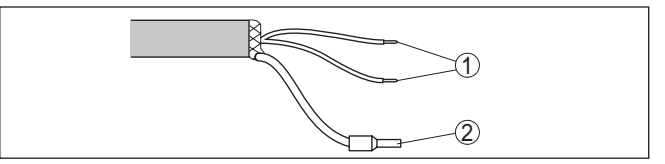

Fig. 18: Dotación de conductores, cable de conexión de conexión fija

- Pardo (+) y azul (-) hacia la alimentación de tensión o hacia el sistema de evaluación
- 2 Blindaje

1

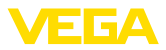

### 5.5 Carcasa externa con versión IP68 (25 bar)

#### Resumen

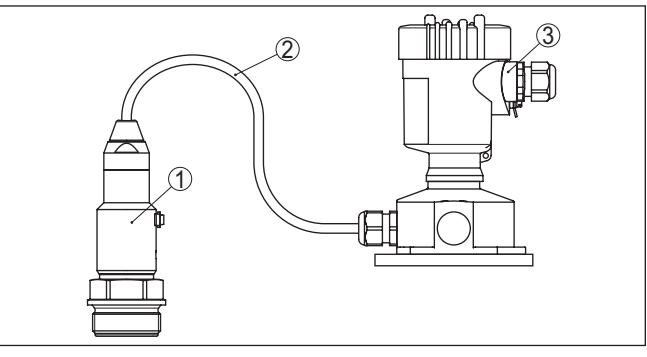

Fig. 19: VEGABAR 81 en versión IP68 25 bar con salida de cable axial, carcasa externa

- 1 Sensor de valores medidos
- 2 Cable de conexión
- 3 Carcasa externa

#### Cámara de la electrónica y conexión para alimentación

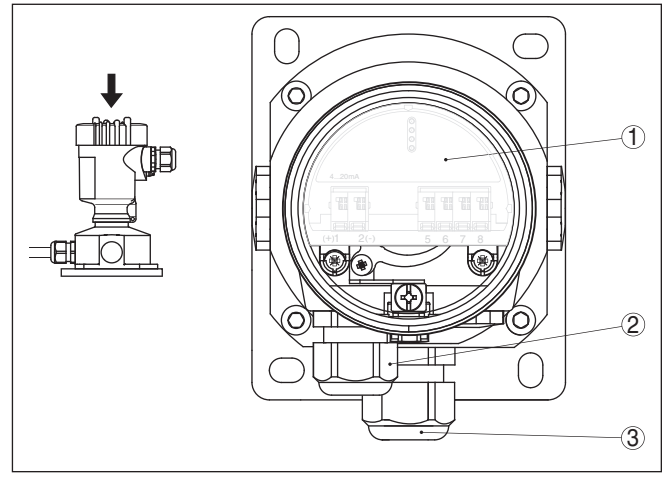

Fig. 20: Compartimento de la electrónica y de conexiones

- 1 Módulo electrónico
- 2 Prensaestopas para la alimentación de tensión
- 3 Prensaestopas para cable de conexión sensor de valores medidos

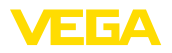

#### Caja de terminales zócalo de la caja

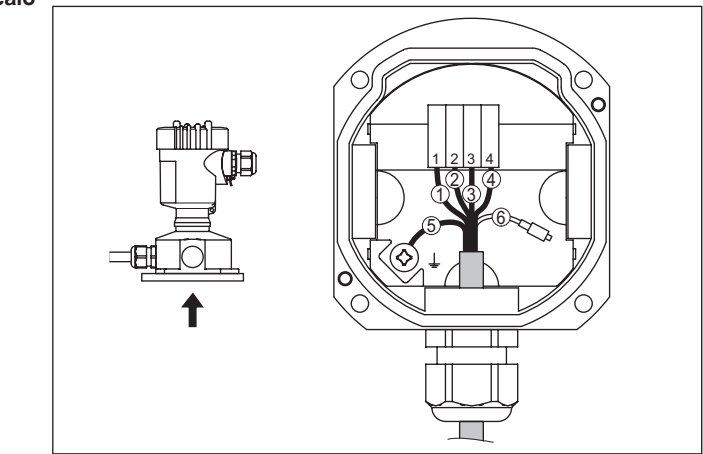

Fig. 21: Conexión del módulo de proceso en el zócalo de la carcasa

- 1 Amarillo
- 2 Blanco
- 3 Rojo
- 4 Negro
- 5 Blindaje
- 6 Capilares de compensación de presión

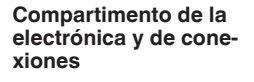

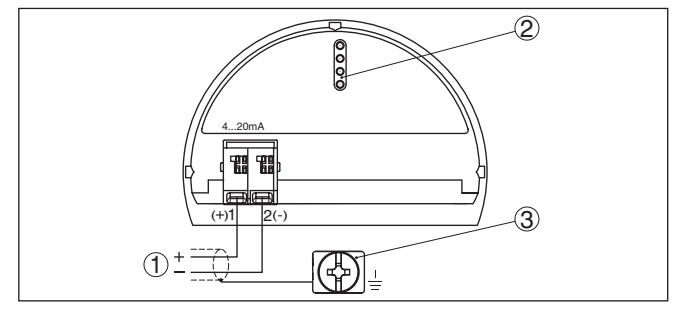

Fig. 22: Compartimento de la electrónica y de conexiones - Carcasa de una cámara

- 1 Alimentación de tensión, salida de señal
- 2 Para el módulo de visualización y configuración o adaptador de interface
- 3 Terminal de tierra para la conexión del blindaje del cable

### 5.6 Fase de conexión

Después de la conexión del equipo a la tensión de alimentación o después del regreso de la tensión, el equipo lleva a cabo una autocomprobación:

- Comprobación interna de la electrónica
- Visualización de un aviso de estado en pantalla o PC

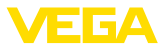

 La señal de salida salta momentáneamente a la corriente parásita ajustada.

Después se registra el valor medido actual en la línea de señal. El valor considera los ajustes realizados previamente, p. Ej. el ajuste de fábrica.

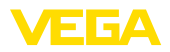

# 6 Puesta en funcionamiento con el módulo de visualización y configuración

# 6.1 Colocar el módulo de visualización y configuración

El módulo de visualización y configuración se puede montar y desmontar del sensor en cualquier momento. (Se pueden seleccionar cuatro posiciones cada una de ellas a 90° de la siguiente. Para ello no es necesario interrumpir la alimentación de tensión.

Proceder de la forma siguiente:

- 1. Desenroscar la tapa de la carcasa
- 2. Poner el módulo de visualización y configuración sobre la electrónica, girándolo hacia la derecha hasta que encastre
- 3. Atornillar fijamente la tapa de la carcasa con la ventana.

El desmontaje tiene lugar análogamente en secuencia inversa.

El módulo de visualización y configuración es alimentado por el sensor, no se requiere ninguna conexión adicional.

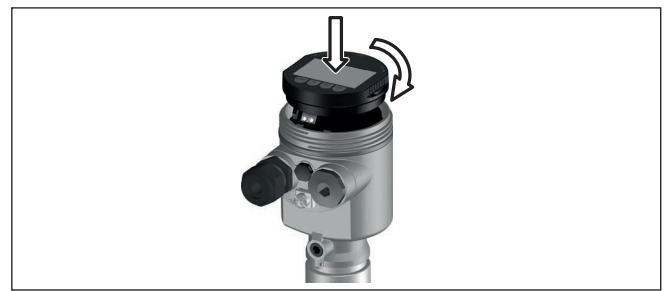

Fig. 23: Empleo del módulo de visualización y configuración en carcasa de una sola cámara el compartimiento de conexión

#### Indicaciones:

En caso de que se desee reequipar el instrumento con un módulo de visualización y configuración para la indicación continua del valor medido, se necesita una tapa más alta con ventana.

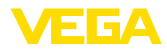

# 6.2 Sistema de configuración

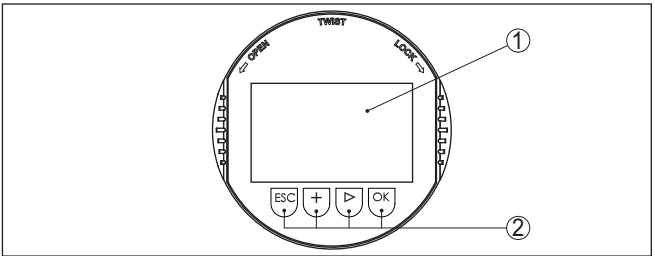

Fig. 24: Elementos de indicación y ajuste

- 1 Pantalla de cristal líquido
- 2 Teclas de configuración

#### Funciones de las teclas

- Tecla *[OK]*:
  - Cambiar al esquema de menús
  - Confirmar el menú seleccionado
  - Edición de parámetros
  - Almacenar valor
- Tecla [->]:
  - Cambiar representación valor medido
  - Seleccionar registro de lista
  - Seleccionar puntos de menú
  - Seleccionar posición de edición

### • Tecla [+]:

- Modificar el valor de un parámetro
- Tecla- [ESC]:
  - Interrupción de la entrada
  - Retornar al menú de orden superior

| Sistema de configuración | El equipo se opera con las cuatro teclas del módulo de visualización y configuración. En la pantalla LC aparecen indicados los puntos individuales del menú. La función de la teclas individuales se pueden encontrar en la ilustración previa. |
|--------------------------|----------------------------------------------------------------------------------------------------|
| Sistema de configuración | Con la versión Bluetooth del módulo de indicación v aiuste, el equipo                                                                                                    |

 Teclas mediante lápiz magnético
 Con la version Bluetoorn del modulo de indicación y ajuste, el equipo se configura alternativamente por medio de un lápiz magnético. Con éste se accionan las cuatro teclas del módulo de indicación y ajuste a través de la tapa cerrada con ventana de la carcasa del sensor.

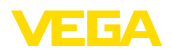

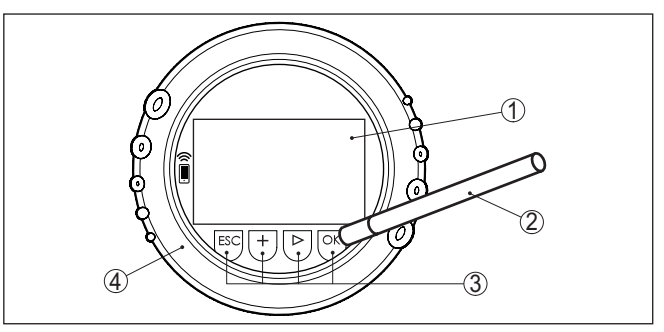

Fig. 25: Elementos de indicación y ajuste - con manejo mediante lápiz magnético

- 1 Pantalla de cristal líquido
- 2 Lápiz magnético
- 3 Teclas de configuración
- 4 Tapa con ventana

**Funciones de tiempo** Pulsando una vez las teclas [+] y [->] el valor editado o el cursor cambia una posición. Cuando se pulsa la tecla por más de 1 s el cambio se produce continuamente.

La pulsación simultánea de las teclas **[OK]** y **[ESC]** por más de 5 s provocan un retorno al menú principal. Entonces el idioma del menú principal cambia al " *Inglés*".

Aproximadamente 60 minutos después de la última pulsación de teclas se produce una restauración automática de la indicación de valor. Durante esta operación se pierden los valores sin confirmar con *[OK]*.

# 6.3 Visualización del valor de medición

Visualización del valor de medición

Con la tecla [->] se puede cambiar entre tres modos de indicación diferentes.

En la primera vista aparece el valor de medición seleccionado en letras mayúsculas.

En la segunda vista aparecen representados el valor de medición seleccionado y una representación de gráfico de barras correspondiente.

En la tercera vista aparecen representados el valor de medición seleccionado, así como un segundo valor seleccionable p. Ej. el valor de temperatura.

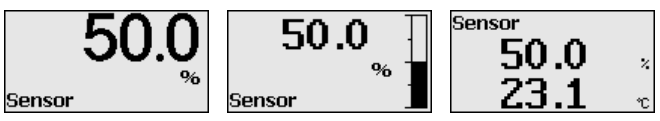

Con la tecla " **OK**" se cambia al menú de selección " *Lenguaje*" durante la primera puesta en marcha del instrumento.

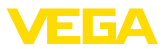

#### Selección del lenguaje

Este punto menú sirve para la selección del idioma para la ulterior parametrización.

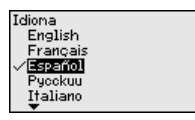

Seleccione el idioma deseado con la tecla " [->]", con OK" se confirma la selección y se cambia al menú principal.

La selección realizada puede cambiarse ulteriormente en todo momento mediante el punto de menú " *Puesta en marcha - Display, idioma del menú*".

# 6.4 Parametrización - Función de puesta en marcha rápida

Para ajustar el sensor de forma rápida y sencilla a la tarea de medición, seleccione la opción del menú " *Puesta en marcha rápida*" en la pantalla inicial del módulo de visualización y configuración.

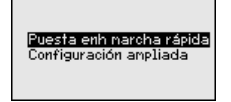

Seleccione cada uno de los pasos con la tecla [->].

Una vez concluido el último paso, se indica brevemente " Puesta en marcha rápida terminada con éxito".

El retorno a la indicación de valores medidos se efectúa mediante las teclas [->] o [ESC] o automáticamente después de 3 s

#### Indicaciones:

Encontrará una descripción de cada uno de los pasos en el manual de instrucciones breves del sensor.

El " Ajuste ampliado" se encuentra en el subcapítulo siguiente.

# 6.5 Parametrización - Ajuste ampliado

En caso de puntos de medición que requieran aplicaciones técnicas exigentes, pueden realizarse ajustes más amplios en *Ajuste amplia- do*.

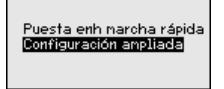

Menú principal

El menú principal está dividido en cinco zonas con la funcionalidad siguiente:

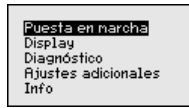

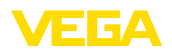

Puesta en servicio: Ajustes p. ej. para el nombre del punto de medición, aplicación, unidades, corrección de posición, ajuste, salida de señal, bloguear/habilitar ajuste

Display: Ajustes p. Ej. para el idioma, indicación del valor de medición. iluminación

Diagnóstico: Informaciones p. Ej. sobre estado del equipo, indicador de seguimiento, simulación

Otros ajustes: Fecha/Hora, Reset, función de copia

Información: Nombre del equipo, versión de hardware y software, fecha de calibración de fábrica. características del sensor

#### Indicaciones: 1

En el punto del menú principal " Puesta en marcha" hay que seleccionar los puntos secundarios individuales del menú de forma secuencial para el ajuste óptimo de la medición, dotándolos con los parámetros correctos. Mantener la secuencia lo meior posible.

Los puntos secundarios del menú se describen a continuación.

#### 6.5.1 Puesta en marcha

Nombre del punto de En esta opción de menú TAG del sensor editar un identificador de doce dígitos para el punto de medición .

> De esta forma se puede asignar una denominación definida al sensor, por ejemplo, el nombre del punto de medida o la denominación del tanque o del producto. En sistemas digitales y la documentación de instalaciones mayores hay que dar una denominación única para la identificación exacta de los puntos de medida individuales.

El conjunto de caracteres comprende:

- Letras de A ... Z
- Números de 0 ... 9
- Caracteres especiales +, -, /, -

| Puesta en narcha<br>Nombre punto de medida<br>Aplicación<br>Unidades<br>Corrección de la posición<br>Ajuste | Nonbre punto de nedida<br>Sensor |
|----------------------------------------------------------------------------------------------------|----------------------------------|
|----------------------------------------------------------------------------------------------------|----------------------------------|

Aplicación

medición

En este punto de menú se activa/desactiva el dispositivo secundario para la presión diferencial electrónica y se selecciona la aplicación.

El VEGABAR 81 se puede emplear para la medición de presión de proceso y de nivel. El ajuste de fábrica es " Nivel". El cambio se lleva a cabo en este menú de configuración.

Si no se ha conectado **ningún** dispositivo secundario, confirmarlo con " Desactivar".

En dependencia de la aplicación, hay diferentes subcapítulos importantes en los siguientes pasos de configuración. Allí podrá encontrar los pasos de configuración individuales.

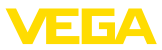

| Puesta en narcha          | Second Device para      |
|---------------------------|-------------------------|
| Nombre punto de medida    | el. presión diferencial |
| Aplicación                | iDeactivade             |
| Unidades                  | ibeactivado.            |
| Corrección de la posición | Aplicación              |
| Ajuste                    | Nivel                   |
| ▼                         | THE CI                  |

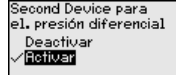

Entre los parámetros deseados a través de las teclas correspondientes, almacenar la entrada con *[OK]* y pasar con *[ESC]* y *[->]* a la próxima opción de menú.

#### Unidades

En esta opción de menú de determinan las unidades de ajuste del equipo. La selección realizada determina la unidad indicada en las opciones de menú " *Ajuste mín. (cero)* " y " *Ajuste máx. (span)* ".

#### Unidad de ajuste:

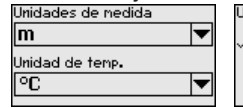

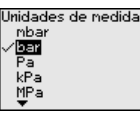

| Unidades | de | nedida |  |
|----------|----|--------|--|
| psi      |    |        |  |
| mmH20    |    |        |  |
| √mmHg    |    |        |  |
| inH20    |    |        |  |
| inHa     |    |        |  |

Si hay que ajustar el nivel en una unidad de altura, entonces durante el ajuste es necesaria la entrada posterior de la densidad del medio.

Adicionalmente, se especifica la unidad de temperatura del instrumento. La elección determina la unidad indicada en las opciones del menú "*Indicador de seguimiento temperatura*" y " en las variables de la señal de salida digital".

#### Unidad de temperatura:

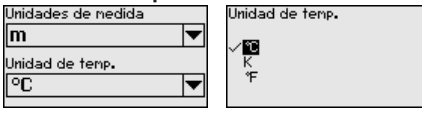

Entre los parámetros deseados a través de las teclas correspondientes, almacenar la entrada con *[OK]* y pasar con *[ESC]* y *[->]* a la próxima opción de menú.

**Corrección de posición** La posición de montaje del equipo puede desplazar (Offset) el valor medido, especialmente con sistemas de aislamiento. La corrección de posición compensa ese Offset. Durante el proceso el valor medido actual se acepta automáticamente. Con celdas de medida de presión relativa se puede realizar adicionalmente un Offset manual.

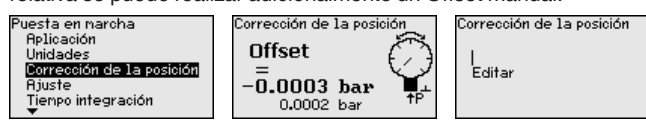

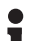

#### Indicaciones:

En caso de aceptación automática del valor medido actual, éste no debe ser alterado por cobertura del producto o por la presión estática.

El valor de offset puede ser determinado por el usuario durante la corrección de posición automática. Para eso seleccionar la función " *Editar*" y entrar el valor deseado.

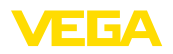

Guarde sus entradas con **[OK]** y vaya con **[ESC]** y **[->]** a la próxima opción del menú.

Después de realizada la corrección de posición hay que corregir a 0 el valor medido. El valor de corrección aparece en el display como valor de offset con signo invertido.

La corrección de posición se puede repetir a voluntad. Pero si la suma de los valores de corrección sobrepasa el ±50 % del rango nominal de medición, entonces ya no es posible ninguna corrección de posición más.

Ajuste VEGABAR 81 mide siempre una presión independientemente de la variable de proceso seleccionada en la opción del menú " *Aplica-ción*". Para emitir correctamente la variable de proceso seleccionada, hay que realizar una asignación a 0 % y 100 % de la señal de salida (Ajuste).

Para la aplicación "*Nivel*" se entra la presión hidrostática para el ajuste, p. Ej. con el depósito lleno y vacío. Véase el ejemplo siguiente:

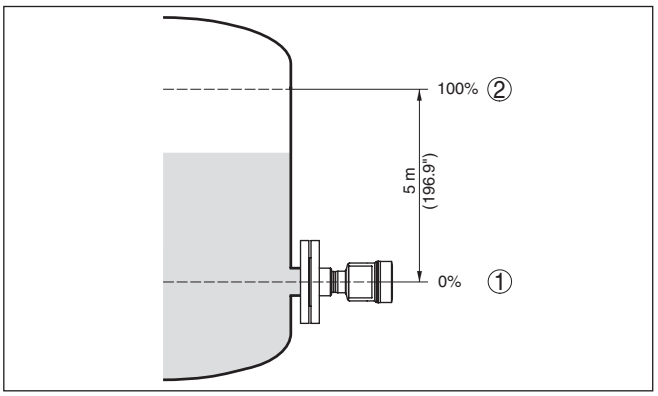

Fig. 26: Ejemplo de parametrización ajuste mín./máx. medición de nivel

1 Nivel mín. = 0 % corresponde a 0,0 mbar

2 Nivel máx. = 100 % corresponde a a 490,5 mbar

Si se desconocen esos valores, también se puede ajustar con niveles de por ejemplo 10 % y 90 % A través de dichas informaciones se calcula después la verdadera altura de llenado.

El nivel actual no tiene ninguna importancia durante ese ajuste, el ajuste mín./máx. siempre se realiza sin variación del producto. De esta forma pueden realizarse esos ajustes previamente sin necesidad de montaje del instrumento.

#### Indicaciones:

Si se exceden los rangos de ajuste, no se acepta el valor entrado. La edición se puede interrumpir con *[ESC]* o corregir a un valor dentro del rango de ajuste.

Para las variables de proceso restantes tales como p. Ej. presión de proceso, presión diferencial o caudal el ajuste se realiza de forma correspondiente.

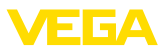

#### Ajuste zero

Proceder de la forma siguiente:

 Seleccionar la opción de menú " Puesta en marcha" con [->] y confirmar con [OK]. Seleccionar ahora con [->] la opción de menú " Ajuste cero" y confirmar con [OK].

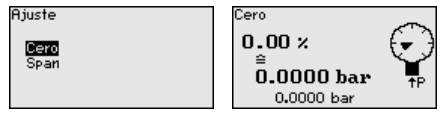

 Editar el valor mbar con [OK], y poner el cursor con [->] sobre el punto deseado.

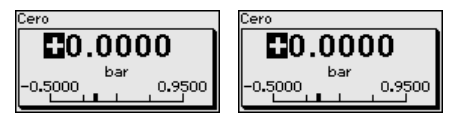

- 3. Ajustar el valor mbar deseado con [+] y almacenar con [OK].
- 4. Con [ESC] y [->] cambiar al ajuste span

El ajuste cero a finalizado.

#### Información:

El ajuste zero desplaza el valor del ajuste span El margen de medición, es decir la cantidad de diferencia entre dichos valores se conserva durante dicha operación.

Para un ajuste con presión entrar simplemente el valor actual indicado debajo en la pantalla.

Si se exceden los rangos de ajuste, entonces aparece en pantalla la indicación "*No se cumple el valor limite*". El proceso de edición se puede interrumpir con *[ESC]* o aceptar el valor límite indicado con *[OK]*.

#### Ajuste Span

Proceder de la forma siguiente:

 Con [->] seleccionar el punto de menú ajuste span y confirmar con [OK].

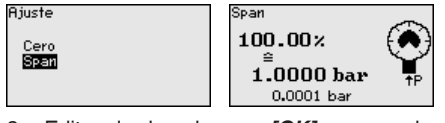

 Editar el valor mbar con [OK], y poner el cursor con [->] sobre el punto deseado.

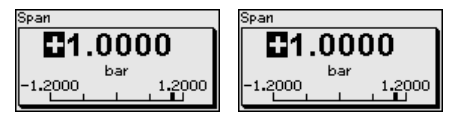

3. Ajustar el valor mbar deseado con [+] y almacenar con [OK].

Para un ajuste con presión entrar simplemente el valor actual indicado debajo en la pantalla.

Si se exceden los rangos de ajuste, entonces aparece en pantalla la indicación " *No se cumple el valor limite*". El proceso de edición se

45025-ES-230914
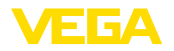

puede interrumpir con *[ESC]* o aceptar el valor límite indicado con *[OK]*.

El ajuste span a finalizado.

#### Ajuste mínimo - Nivel Proceder de la forma siguiente:

 Seleccionar la opción del menú " Puesta en marcha" con [->] y confirmar con [OK]. Seleccionar ahora con [->] la opción de menú " Ajuste", después seleccionar Ajuste mín. y confirmar con [OK].

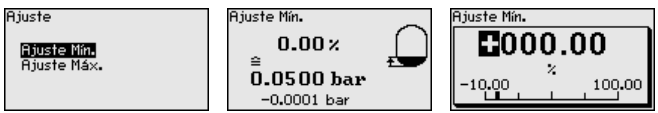

- Editar el valor porcentual con [OK], y poner el cursor con [->] sobre el punto deseado.
- Ajustar el valor porcentual deseado con [+] (p. Ej. 10 %) y almacenarlo con [OK]. El cursor salta al valor de presión.
- Entrar el valor de presión correspondiente para el nivel mín. (p. Ej. 0 mbar).
- Almacenar los ajustes con [OK] y cambiar con [ESC] y [->] al ajuste máx.

El ajuste mín. a finalizado.

Para un ajuste con llenado entrar simplemente el valor actual indicado debajo en la pantalla.

Ajuste máximo - Nivel

Proceder de la forma siguiente:

 Seleccionar con [->] la opción de menú Ajuste máx. y confirmar con [OK].

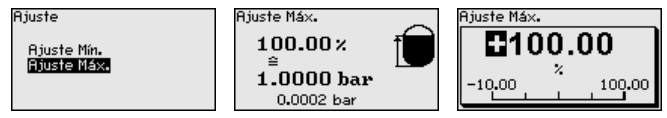

- Editar el valor porcentual con [OK], y poner el cursor con [->] sobre el punto deseado.
- Ajustar el valor porcentual deseado con [+] (p. Ej. 90 %) y almacenarlo con [OK]. El cursor salta al valor de presión.
- 4. Entrar el valor de presión para el depósito lleno correspondiente al valor porcentual (p. Ej. 900 mbar).
- 5. Almacenar ajustes con [OK]

El ajuste máx. a finalizado

Para un ajuste con llenado entrar simplemente el valor actual indicado debajo en la pantalla.

Atenuación

Para la atenuación de las variaciones del valor de medición relacionadas con el proceso, en este punto de menú ajuste una atenuación de 0 ... 999 s. La anchura de paso es de 0,1 s.

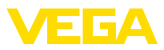

Puesta en narcha Corrección de la posición Ajuste Tiempo integración Linealización Salida de corriente V

| npo de integración |
|--------------------|
| 0.0 s              |
|                    |

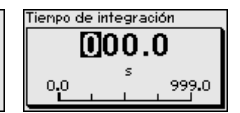

El ajuste de fábrica es una atenuación de 0 s.

Tier

Linealización Una linealización es necesaria para todos los depósitos donde el volumen del depósito no aumenta linealmente con la altura de nivel - p. Ej., tanque acostado o esférico - y se desea la indicación o salida del volumen. Para esos depósitos hay curvas de linealización adecuadas. Esas curvas representan la correlación entre la altura porcentual de nivel y el volumen del depósito. La linealización se aplica a la indicación del calor medido y a la salida de corriente.

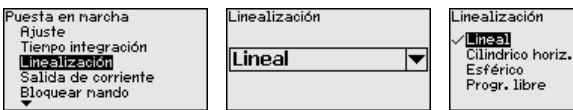

Con mediciones de flujo y con la selección "*Lineal*", la indicación y la salida (valor porcential/corriente) son lineales con respecto a la " **Presión diferencial**". Con ello es posible por ejemplo alimentar un ordenador de flujo.

Con medición de flujo y la selección " *Radicar*", la indicación y la salida (valor porcentual y salida) son lineales con respecto al " **Flujo**".<sup>2)</sup>

En caso de flujo en dos direcciones (bidireccional), también es posible una presión diferencial negativa. Esto tiene que tenerse en cuenta ya en el punto de menú " *Ajuste Mín. caudal*".

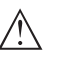

#### Cuidado:

Durante el empleo del sensor correspondiente como parte de un seguro contra sobrellenado según WHG (Ley de recursos hidráulicos) hay que tener en cuenta lo siguiente:

Si se selecciona una curva de linealización, entonces la señal de medición ya no es forzosamente lineal con respecto a la altura de llenado. El usuario tiene que considerar este aspecto especialmente durante el ajuste del punto de conmutación en el emisor de señal límite.

# Salida de corriente (modo)

En las opciones del menú " *Modo de salida de corriente*" se determina la característica de salida y el comportamiento de la salida de corriente en caso de fallos.

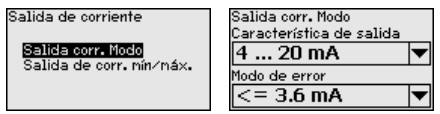

El ajuste por defecto es la curva característica de salida 4 ... 20 mA, del modo de fallo < 3,6 mA.

<sup>2)</sup> El equipo presupone una temperatura y una presión estática aproximadamente constantes y convierte la presión diferencial en caudal a través de la curva característica radicada.

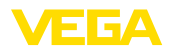

#### Salida de corriente (mín./ máx.)

En la opción del menú " Salida de corriente Mín./Máx." se determina el comportamiento de la salida de corriente durante el funcionamien-

| D | C | ) |  |  |
|---|---|---|--|--|
|   |   |   |  |  |

| alida de corriente       | Salida de corr. mín∕máx.<br>Corriente mín. |
|--------------------------|--------------------------------------------|
| Salida corr. Modo        | 3.8 mA 🔻                                   |
| salida de corr. Minzmax. | Corriente náx.                             |
|                          | 20.5 mA 💌                                  |

El ajuste por defecto es corriente mín. 3,8 mA y corriente máx. 20,5 mA.

Bloquear/habilitar ajuste En el punto de menú " bloguear/habilitar ajuste" se protegen los parámetros del sensor contra modificaciones indeseadas o involuntarias.

Para ello se introduce un PIN de cuatro dígitos.

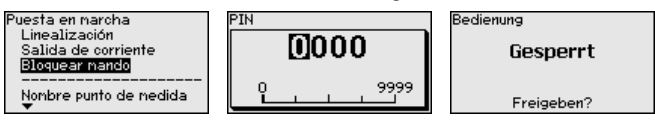

Con el PIN activo solamente son posibles las funciones de configuración siguientes sin entrada del PIN:

- Selección de opciones de menú e indicación de datos •
- Leer los datos del sensor en el módulo de visualización y configuración

La liberación de la configuración del sensor es posible además en cualquier punto de menú mediante la entrada del PIN.

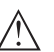

#### Cuidado:

Cuando el PIN está activo la configuración a través de PACTware/ DTM y de otros sistemas está bloqueada.

### 6.5.2 Display

Esta opción del menú posibilita la configuración del idioma deseado.

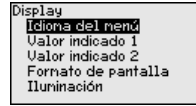

| Idiona del nenú |
|-----------------|
| English         |
| Français        |
| √Español        |
| Pycckuu         |
| Italiano        |
| <b>T</b>        |

Están disponibles los idiomas siguientes:

- Alemán
- Inglés
- Francés
- Español
- Ruso
- Italiano
- Holandés
- Portugués
- Japonés
- Chino
- Polaco
- Checo
- Turco

45025-ES-230914

Idioma

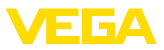

El VEGABAR 81 está ajustado a inglés en el estado de suministro.

Valor de visualización 1 y 2 En ese punto menú se define qué valor de medición se visualiza en el display.

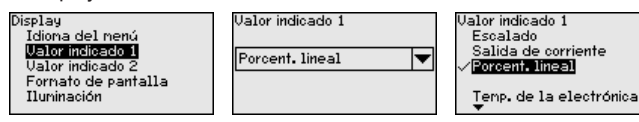

El ajuste en estado de suministro para el valor indicado es " *Porcent. lineal*".

# Formato de visualización 1 y 2

En este punto de menú se define con cuántos decimales se visualiza el valor de medición en el display.

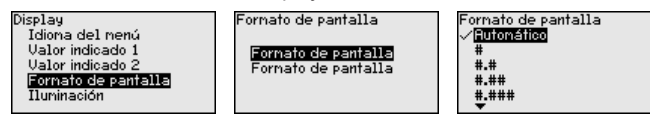

El ajuste en estado de suministro para el formato de visualización es " *Automático*".

Iluminación El módulo de visualización y configuración dispone de una retroiluminación para el display. En esta opción de menú se activa la iluminación. La intensidad de la tensión de alimentación necesaria se indica en el capítulo " *Datos técnicos*".

| Display<br>Idiona del menú<br>Valor indicado 1<br>Valor indicado 2<br>Formato de pantalla<br><b>Humineción</b> | Iluninación<br>Activado |
|----------------------------------------------------------------------------------------------------|-------------------------|
|----------------------------------------------------------------------------------------------------|-------------------------|

La iluminación está conectada en el estado de suministro.

### 6.5.3 Diagnóstico

Estado del equipo

En esta opción de menú se indica el estado del equipo.

| Diagnóstico                                       | Estado del equipo |
|---------------------------------------------------|-------------------|
| Estado del equipo<br>Valor de Temp.<br>Simulación | ОК                |

En caso de fallo aparece el código de error, p. ej. F017, la descripción del error, p. ej. "*Rango de ajuste demasiado pequeño*" y un número de cuatro dígitos para fines de servicio. Para los códigos de error con descripción, causa y remedios, ver el capítulo "*Asset Management*".

Indicador de seguimiento<br/>presiónEn el sensor se almacena los valores mínimo y máximo correspon-<br/>dientes. En la opción de menú " Indicador de seguimiento presión "<br/>se indican ambos valores.

En otra ventana adicional se puede realizar un reset para los indicadores de seguimiento separadamente.

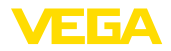

Diagnóstico Estado del equipo . Valor de Temp. Simulación

Presión -0.0015 bar 1.4912 bar Max.

Min.

Reset indic.de seg.

Pres. de proc.

# temperatura

Indicador de seguimiento En el sensor se almacenan los valores mínimo y máximo de temperatura de la electrónica. En la opción del menú " Indicador de seguimiento Temperatura" se indican ambos valores.

> En otra ventana adicional se puede realizar un reset para ambos indicadores de seguimiento separadamente.

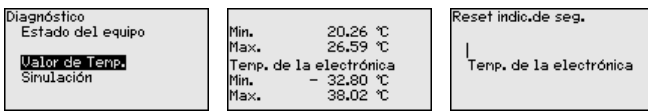

#### Simulación

En esta opción del menú se simulan valores de medición diferentes a través de la salida de corriente. De esta forma se puede comprobar el recorrido de señal, por ejemplo a través de los equipos indicadores conectados a continuación o las tarjetas de entrada del sistema de control.

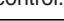

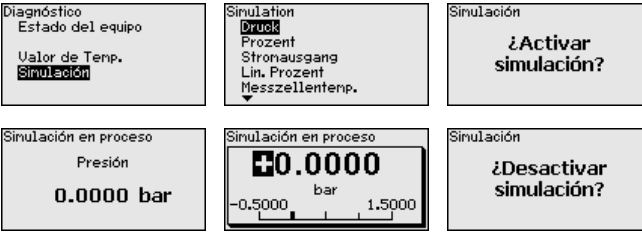

Seleccionar la magnitud de simulación deseada y ajustar el valor numérico deseado.

Para desactivar la simulación pulse el botón [ESC] y confirme el mensaje " Desactivar simulación" con el botón [OK].

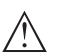

#### Cuidado:

Con la simulación en marcha, el valor simulado se entrega como valor de corriente de 4 ... 20 mA, y en dispositivos 4 ... 20 mA/HART además como señal digital HART. Dentro del marco de la función de gestión de activos se indica el mensaje de estado " Maintenance".

#### Indicaciones:

El sensor termina la simulación sin desactivación manual automáticamente después de 60 minutos.

### 6.5.4 Otros aiustes

Durante un reset se restauran determinados ajustes de parámetros realizados por el usuario.

Reset

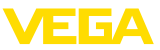

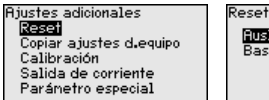

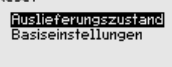

Están disponibles las funciones de restauración siguientes:

**Estado de suministro:** Restauración de los ajustes de parámetros al momento del suministro de fábrica, incluyendo los ajustes específicos del pedido. Una curva de linealización de libre programación así como la memoria de valores medidos se borrarán.

**Ajustes básicos:** Restauración de los ajustes de parámetros, incluyendo parámetros especiales a los valores por defecto del equipo correspondiente. Una curvas de linealización de libre programación, así como la memoria de valores medidos se borrarán.

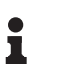

#### Indicaciones:

Encontrará los valores por defecto del equipo en el capítulo " Sinopsis del menú".

**Copiar ajustes del equipo** Con esa función se copian los ajustes del equipo. Están disponible las funciones siguientes:

- Lectura desde el sensor: Lectura de datos desde el sensor y almacenaje en el módulo de visualización y configuración
- Escritura en el sensor: Guardar de vuelta en el sensor datos del módulo de visualización y configuración

Durante este proceso se salvan los datos y configuraciones siguientes del ajuste del módulo de visualización y configuración:

- Todos los datos de los menús " Puesta en marcha" y " Display"
- En menú " Otros ajustes" los puntos " Reset, Fecha/Hora"
- La curva de linealización de libre programación

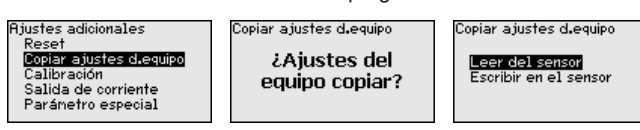

Los datos copiados se salvan permanentemente en una memoria EEPROM en el módulo de visualización y configuración, manteniéndose incluso en caso un corte de la tensión. Pueden escribirse desde allí en uno o varios sensores o ser guardados para el backup de datos en caso de un posible cambio de la electrónica.

#### Indicaciones:

Antes de guardar los datos en el sensor se comprueba, si los datos se ajustan al sensor. Durante esta operación se indican el tipo de sensor de los datos de origen y el sensor de destino. En caso de que los datos no se ajusten, entonces se produce un aviso de error o se bloquea la función. El almacenamiento se produce después de la liberación.

#### Escala (1)

En la opción del menú " *Escala (1)*" se define la magnitud y la unidad de escala para el valor de nivel en el display, p. Ej. Volumen en I.

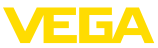

nitud)

(ajuste)

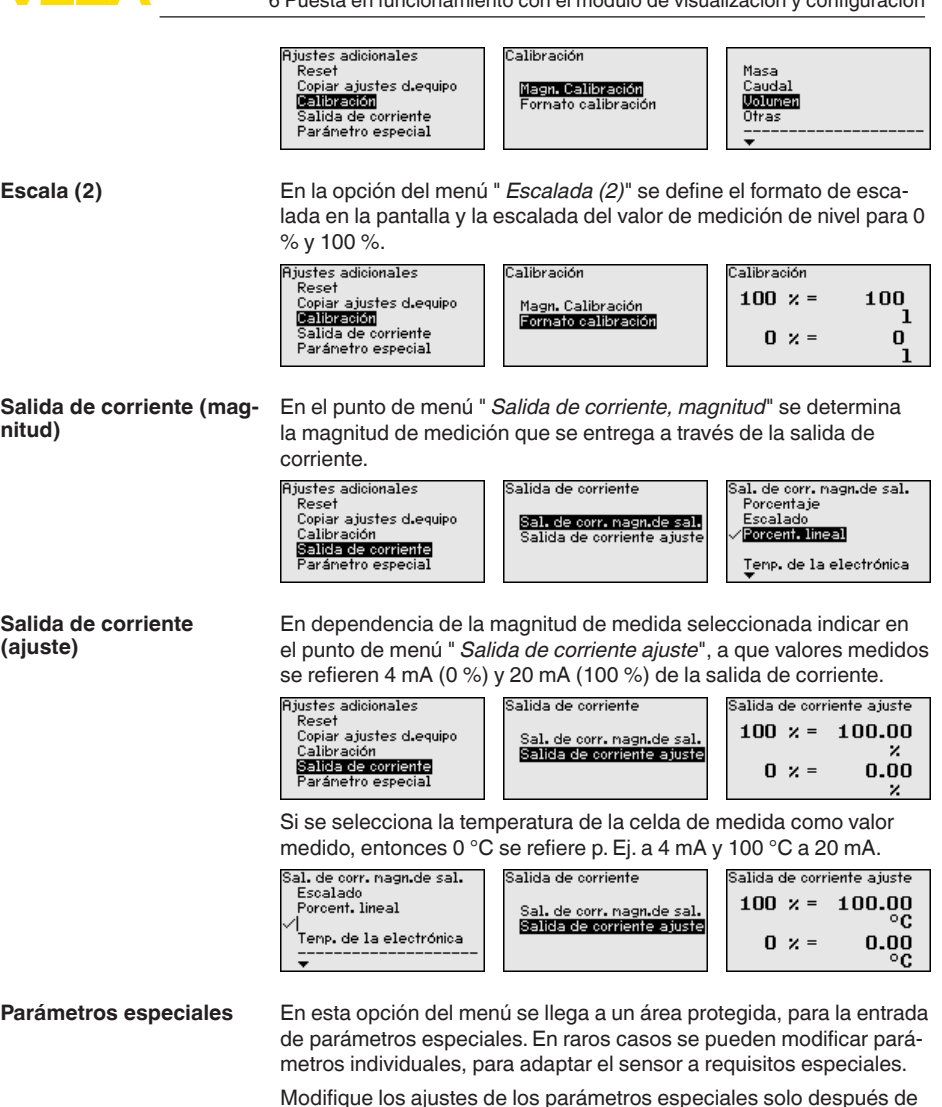

consultar con nuestros empleados de servicio.

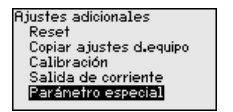

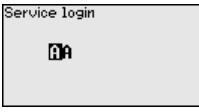

Nombre del dispositivo

#### 6.5.5 Info

En esta opción de menú se lee el nombre y el número de serie del equipo:

45025-ES-230914

43

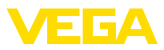

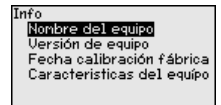

#### Versión del dispositivo

En esta opción de menú se indica la versión de hardware y software del sensor.

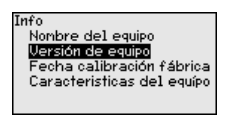

#### Fecha de calibración de fábrica

En esta opción del menú se indica la fecha de la calibración de fábrica del sensor así como la fecha de la última modificación de parámetros del sensor con el módulo de visualización y configuración o mediante el PC.

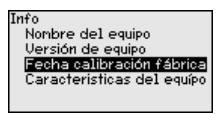

#### Características del sensor

En esta opción del menú se indican características del sensor tales como homologación, conexión a proceso, junta, rango de medición, electrónica, carcasa y otras.

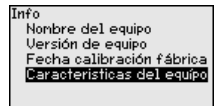

### 6.6 Sinopsis del menú

Las tablas siguientes indican el menú de configuración del equipo. Dependiendo de la versión del equipo o de la aplicación, no están disponibles todos los puntos de menú o están ocupados de forma diferente.

#### Puesta en marcha

| Opción de menú                    | Parámetro                                                          | Valor por defecto                                  |
|-----------------------------------|--------------------------------------------------------------------|----------------------------------------------------|
| Nombre del punto de me-<br>dición | 19 caracteres alfanuméricos/caracteres especiales                  | Sensor                                             |
| Aplicación                        | Nivel, presión de proceso                                          | Nivel                                              |
| Unidades                          | Unidad de calibración (m, bar, Pa, psi<br>definida por el usuario) | mbar (con rango nominal de medición<br>≤ 400 mbar) |
|                                   |                                                                    | bar (con rango nominal de medición<br>≥ 1 bar)     |
|                                   | Unidad de temperatura (°C, °F)                                     | °C                                                 |
| Corrección de posición            | Offset                                                             | 0,00 bar                                           |

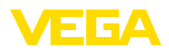

| Opción de menú      | Parámetro                                                          | Valor por defecto                            |
|---------------------|--------------------------------------------------------------------|----------------------------------------------|
| Ajuste              | Ajuste cero/mín.                                                   | 0,00 bar<br>0,00 %                           |
|                     | Calibración span/max.                                              | Rango nominal de medición en bar<br>100,00 % |
| Atenuación          | Tiempo de integración                                              | 1 s                                          |
| Linealización       | lineal, tanque cilíndrico horizontal, de-<br>finido por el usuario | Lineal                                       |
| Salida de corriente | Modo de salida de corriente                                        |                                              |
|                     | Curva característica de salida:<br>4 20 mA, 20 4 mA                | 4 20 mA                                      |
|                     | Modo de error: ≤ 3,6 mA, ≥ 20 mA, último<br>valor de medición      | ≤ 3,6 mA                                     |
|                     | Salida de corriente - Mín./Máx.                                    |                                              |
|                     | Corriente mín.: 3,8 mA, 4 mA                                       | 3,8 mA                                       |
|                     | Corriente máx.: 20 mA, 20,5 mA                                     | 20,5 mA                                      |
| Bloquear ajuste     | Bloqueado, habilitado                                              | Liberada                                     |

#### Display

| Opción de menú        | Valor por defecto                                             |
|-----------------------|---------------------------------------------------------------|
| Idioma del menú       | Idioma seleccionado                                           |
| Valor indicado 1      | Presión                                                       |
| Valor indicado 2      | Celda de medida: Temperatura de la celda de medición en °C    |
|                       | Celda de medida metálica: Temperatura de la electrónica en °C |
| Formato de indicación | Cantidad automática de lugares decimales                      |
| Iluminación           | Conectado                                                     |

### Diagnóstico

| Opción de menú                      | Parámetro                                                                                                    | Valor por defecto                                         |
|-------------------------------------|----------------------------------------------------------------------------------------------------|-----------------------------------------------------------|
| Estado del equipo                   |                                                                                                    | -                                                         |
| Indicador de seguimiento            | Presión                                                                                                    | Valor actual de medición de presión                       |
| Indicador de seguimien-<br>to temp. | Temperatura                                                                                                    | Temperatura actual de celda de medida<br>y de electrónica |
| Simulación                          | Presión, porcentaje, salida de corriente,<br>porcentaje linealizado, temperatura de<br>la celda de medición, temperatura de la<br>electrónica | Presión                                                   |

### Otros ajustes

| Opción de menú | Parámetro | Valor por defecto        |
|----------------|-----------|--------------------------|
| Fecha/Hora     |           | Fecha actual/Hora actual |

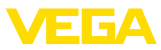

| Opción de menú            | Parámetro                             | Valor por defecto                                                 |
|---------------------------|---------------------------------------|-------------------------------------------------------------------|
| Reset                     | Estado de suministro, ajustes básicos |                                                                   |
| Copiar ajustes del equipo | Leer del sensor, guardar en el sensor |                                                                   |
| Escala                    | Magnitud de escalada                  | Volumen en l                                                      |
|                           | Formato de escalado                   | 0 % corresponde a 0 l                                             |
|                           |                                       | 100 % equivale a 100 l                                            |
| Salida de corriente       | Salida de corriente - Dimensión       | Porcentaje lineal - Nivel                                         |
|                           | Salida de corriente - Ajuste          | 0 100 % corresponde a 4 20 mA                                     |
| Salida de corriente 2     | Salida de corriente - Dimensión       | Temperatura de la celda de medida (cel-<br>da de medida cerámica) |
|                           | Salida de corriente - Ajuste          | 0 100 °C corresponde a 4 20 mA                                    |
| Parámetros especiales     | Inicio de sesión de servicio          | Ningún reset                                                      |

#### Info

| Opción de menú                     | Parámetro                              |
|------------------------------------|----------------------------------------|
| Nombre del dispositivo             | VEGABAR 81                             |
| Versión del dispositivo            | Versión de hardware y software         |
| Fecha de calibración de<br>fábrica | Fecha                                  |
| Características del sensor         | Características específicas del pedido |

#### En papel

### 6.7 Guardar datos de parametrización

Se recomienda la anotación de los datos ajustados, p. Ej., en el presente manual de instrucciones, archivándolos a continuación. De esta forma se encuentran disponible para uso múltiple y para fines de servicio.

**En el módulo de visuali**zación y configuración Si el dispositivo está equipado de un módulo de visualización y configuración, entonces es posible guardar en el mismo los datos de parametrización. El procedimiento para ello se describe en el punto de menú " *Copiar ajustes del equipo*".

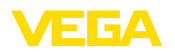

### 7 Puesta en funcionamiento con PACTware

### 7.1 Conectar el PC

A través de adaptadores de interface directamente en el sensor

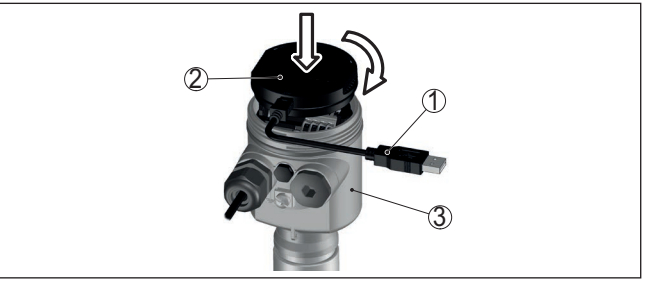

Fig. 27: Conexión del PC a través de adaptador de interface directamente en el sensor

- 1 Cable USB hacia el PC
- 2 Adaptador de interface VEGACONNECT
- 3 Sensor

### 7.2 Parametrización

#### Requisitos

Para la parametrización del equipo a través de una PC Windows es necesario el software de configuración PACTware y un controlador de equipo adecuado (DTM) según la norma FDT. La versión de PAC-Tware actual así como todos los DTM disponibles están resumidos en una DTM-Collection. Además, los DTM pueden integrarse en otras aplicaciones generales según la norma FDT.

# Indicaciones: Para garantizar

Para garantizar el soporte de todas las funciones del equipo, debe emplearse siempre la DTM-Collection más nueva. Además, no todas las funciones descritas están dentro de las versiones de firmware antiguas. El software de equipo más nuevo puede bajarse de nuestro sitio Web. En Internet también está disponible una descripción de la secuencia de actualización.

La puesta en marcha restante se describe en el manual de instrucciones " *DTM-Collection/PACTware*", adjunto en cada DTM Collection y con posibilidad de descarga desde Internet. Descripciones más detalladas se encuentra en la ayuda en línea de PACTware y el DTM.

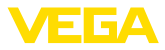

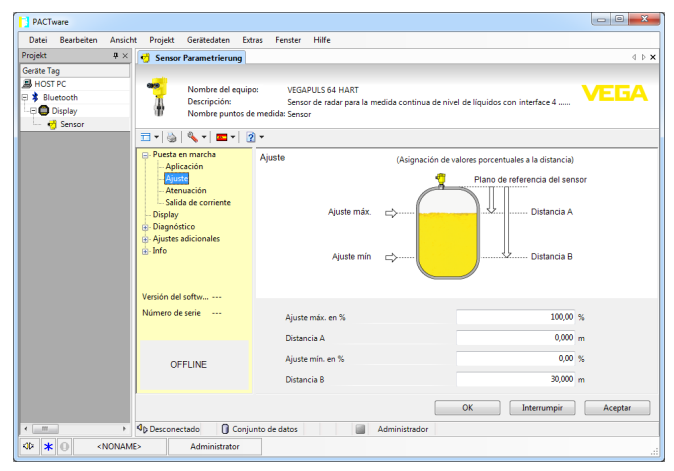

Fig. 28: Ejemplo de una vista DTM

### 7.3 Guardar datos de parametrización

Se recomienda la documentación y registro de los datos de parametrización a través de PACTware. De esta forma se encuentran disponible para uso múltiple y para fines de servicio.

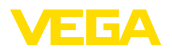

### 8 Puesta en funcionamiento con otros sistemas

### 8.1 Programa de configuración DD

Para el equipo hay descripciones de equipos disponibles en forma de Enhanced Device Description (EDD) para programas de configuración DD tales como p.ej. AMS<sup>™</sup> y PDM.

Los archivos se pueden descargar desde <u>www.vega.com/downloads</u> y " *Software*".

### 8.2 Field Communicator 375, 475

Para el equipo están disponibles descripciones de equipos en forma de EDD para la parametrización con el Field Communicator 375 o 475.

Para la integración del EDD en el Field Communicator 375 o 475 es necesario el Software "Easy Upgrade Utility" suministrado por el usuario. Ese software se actualiza a través de Internet y los EDDs nuevos son aceptados automáticamente en el catálogo de equipos de ese software después de la liberación por parte del fabricante. Posteriormente pueden ser transmitidos a un Field Communicator.

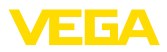

### 9 Diagnóstico y Servicio

### 9.1 Mantenimiento

| Mantenimiento                             | En caso un uso previsto, no se requiere mantenimiento especial<br>alguno durante el régimen normal de funcionamiento.                                                                                                    |
|-------------------------------------------|----------------------------------------------------------------------------------------------------|
| Medidas preventivas<br>contra adherencias | En algunas aplicaciones las incrustaciones de producto en la membrana pueden influenciar el resultado de medición. Por eso en dependencia del sensor y de la aplicación tomar precauciones para evitar incrustaciones fuertes y especialmente endurecimientos. |
| Limpieza                                  | La limpieza contribuye a que sean visibles la placa de características y las marcas en el equipo.                                                                                                    |
|                                           | Para ello hay que observar lo siguiente:                                                                                                    |
|                                           | <ul> <li>Emplear únicamente productos de limpieza que no dañen la carcasa, la placa de características ni las juntas</li> <li>Utilizar sólo métodos de limpieza que se correspondan con el grado de protección</li> </ul>                                      |

### 9.2 Función de diagnóstico

#### Failure

| Código                                        | Causa                                                             | Corrección                                           |
|-----------------------------------------------|-------------------------------------------------------------------|------------------------------------------------------|
| Mensaje de texto                              |                                                                   |                                                      |
| F013                                          | Sobrepresión o depresión                                          | Cambiar celda de medición                            |
| Ningún valor de medida váli-<br>do disponible | Celda de medida defectuosa                                        | Enviar el equipo a reparación                        |
| F017                                          | Ajuste no dentro de la especificación                             | Modificar ajuste de acuerdo con los va-              |
| Margen de ajuste muy pe-<br>queño             |                                                                   | lores límites                                        |
| F025                                          | Los puntos de interpolación no au-                                | Comprobar tabla de linealización                     |
| Error en la tabla de lineali-<br>zación       | mentan continuamente, p. ej. pares de valores ilógicos            | Borrar tabla/crear tabla nueva                       |
| F036                                          | Actualización del software fracasada o                            | Repetir actualización del software                   |
| Ningún software de sensor                     | interrumpida                                                      | Comprobar la versión electrónica                     |
| ejecutable                                    |                                                                   | Cambiar electrónica                                  |
|                                               |                                                                   | Enviar el equipo a reparación                        |
| F040                                          | Defecto de hardware                                               | Cambiar electrónica                                  |
| Error en la electrónica                       |                                                                   | Enviar el equipo a reparación                        |
| F041                                          | Ninguna conexión hacia la electrónica                             | Comprobar conexión entre el sensor y                 |
| Error de comunicación                         | del sensor                                                        | la electrónica principal (con versión se-<br>parada) |
| F080                                          | Error general de software                                         | Desconectar momentáneamente la ten-                  |
| Error general de software                     |                                                                   | sión de alimentación                                 |
| F105                                          | El equipo está todavía en la fase de                              | Esperar final de la fase de conexión                 |
| Determinando valor                            | arranque, todavía no se ha podido de-<br>terminar el valor medido |                                                      |

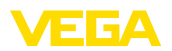

| Código                                | Causa                                                                                                    | Corrección                                                   |
|---------------------------------------|----------------------------------------------------------------------------------------------------|--------------------------------------------------------------|
| Mensaje de texto                      |                                                                                                    |                                                              |
| F113                                  | Error en la comunicación interna del                                                                                                    | Desconectar momentáneamente la ten-                          |
| Error de comunicación                 | equipo                                                                                                    | sión de alimentación                                         |
|                                       |                                                                                                    | Enviar el equipo a reparación                                |
| F260                                  | Error en la calibración ejecutada de fá-                                                                                                    | Cambiar electrónica                                          |
| Error en la calibración               | brica                                                                                                    | Enviar el equipo a reparación                                |
|                                       | Error en el EEPROM                                                                                                    |                                                              |
| F261                                  | Error durante la puesta en marcha                                                                                                    | Repetir puesta en marcha                                     |
| Error en el ajuste del equipo         | Erro durante la ejecución de un reset                                                                                                    | Repetir reset                                                |
| F264                                  | Ajustes inconsistentes (p. Ej.: Distan-                                                                                                    | Modificar ajustes                                            |
| Error de montaje/puesta en<br>marcha  | cia, unidades de ajuste en caso de<br>aplicación presión de proceso) para la<br>aplicación seleccionada                                                  | Modificar configuración del sensor o<br>aplicación conectada |
|                                       | Configuración del sensor invalida (p. Ej.:<br>aplicación presión diferencial electró-<br>nica con celda de medición de presión<br>diferencial conectada) |                                                              |
| F265                                  | El sensor no realiza mas ninguna me-                                                                                                    | Ejecutar un reset                                            |
| Función de medición inte-<br>rrumpida | dición                                                                                                    | Desconectar momentáneamente la ten-<br>sión de alimentación  |

### **Function check**

| Código            | Causa                      | Corrección                                              |  |
|-------------------|----------------------------|---------------------------------------------------------|--|
| Mensaje de texto  |                            |                                                         |  |
| C700              | Una simulación está activa | Simulación terminada                                    |  |
| Simulación activa |                            | Esperar finalización automática des-<br>pués de 60 min. |  |

### Out of specification

| Código                               | Causa                                   | Corrección                                                        |
|--------------------------------------|-----------------------------------------|-------------------------------------------------------------------|
| Mensaje de texto                     |                                         |                                                                   |
| S600                                 | Temperatura de la electrónica no en el  | Comprobar la temperatura ambiente                                 |
| Temperatura de la electróni-         | rango especificado                      | Aislar la electrónica                                             |
| ca inadmisible                       |                                         | Emplear equipo con mayor rango de temperatura                     |
| S603                                 | Tensión de trabajo debajo del rango es- | Comprobar conexión eléctrica                                      |
| Tensión de alimentación no permitida | pecificado                              | Aumentar la tensión de alimentación si<br>fuera preciso           |
| S605                                 | Presión de proceso medida por debajo    | Comprobar el rango de medición nomi-                              |
| Valor de presión no permitido        | o por encima del rango de ajuste        | nal del equipo                                                    |
|                                      |                                         | Dado el caso, emplear un equipo con<br>un rango de medición mayor |

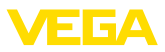

#### Maintenance

| Código                                            | Causa                                                  | Corrección                                               |
|---------------------------------------------------|--------------------------------------------------------|----------------------------------------------------------|
| Mensaje de texto                                  |                                                        |                                                          |
| M500                                              | Durante el reset al estado de suministro               | Repetir reset                                            |
| Error en el estado de sumi-<br>nistro             | no se pudieron restaurar los datos                     | Cargar archivo XML con los datos del sensor en el sensor |
| M501                                              | Los puntos de interpolación no au-                     | Comprobar tabla de linealización                         |
| Error en la tabla de linealiza-<br>ción no activa | mentan continuamente, p. ej. pares de valores ilógicos | Borrar tabla/crear tabla nueva                           |
| M502                                              | Error de hardware EEPROM                               | Cambiar electrónica                                      |
| Error en la memoria de even-<br>tos               |                                                        | Enviar el equipo a reparación                            |
| M504                                              | Defecto de hardware                                    | Cambiar electrónica                                      |
| Error en una interface del<br>equipo              |                                                        | Enviar el equipo a reparación                            |
| M507                                              | Error durante la puesta en marcha                      | Ejecutar reset y repetir puesta en mar-                  |
| Error en el ajuste del equipo                     | Erro durante la ejecución de un reset                  | cha                                                      |

### 9.3 Eliminar fallos

Comportamiento en casoEs responsabilidad del operador de la instalación, la toma de medi-<br/>das necesarias para la eliminación de los fallos ocurridos.

Eliminación de fallo

Las primeras medidas son:

- Evaluación de mensajes de error
- Control de la señal de salida
- Tratamiento de errores de medición

Un smartphone/una tableta con la aplicación de configuración o un PC/portátil con el software PACTware y el correspondiente DTM ofrecen otras posibilidades exhaustivas de diagnóstico. En muchos casos es posible determinar las causas de este modo y eliminar así los fallos.

Señal de 4 ... 20 mA

Conectar un multímetro adecuado al rango de medida según el esquema de conexión. La tabla siguiente describe posibles errores en la señal de corriente y ayuda durante la eliminación:

| Error                                                | Causa                                                                | Corrección                                                                      |  |
|------------------------------------------------------|----------------------------------------------------------------------|---------------------------------------------------------------------------------|--|
| Señal 4 20 mA inestable                              | El valor medido oscila                                               | Ajustar tiempo de atenuación                                                    |  |
| Falta la señal 4 20 mA                               | Conexión eléctrica errónea                                           | Comprobar la conexión, corregir si fue-<br>ra preciso                           |  |
|                                                      | Falta la alimentación de tensión                                     | Comprobar las líneas contra interrup-<br>ciones, reparándolas en caso necesario |  |
|                                                      | Tensión de alimentación muy baja, re-<br>sistencia de carga muy alta | Comprobar, ajustando en caso nece-<br>sario                                     |  |
| Señal de corriente mayor que 22 mA, menor que 3,6 mA | Electrónica del sensor defectuosa                                    | Sustituir el equipo o enviarlo a reparar según la versión de equipo.            |  |

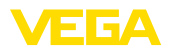

#### Comportamiento después de la eliminación de fallos

Línea directa de asistencia técnica - Servicio 24 horas En dependencia de la causa de interrupción y de las medidas tomadas hay que realizar nuevamente en caso necesario los pasos de procedimiento descritos en el capítulo "*Puesta en marcha*".

Si estas medidas no produjeran ningún resultado, en casos urgentes póngase en contacto con la línea directa de servicio de VEGA llamando al número **+49 1805 858550**.

El servicio de asistencia técnica está disponible también fuera del horario normal de trabajo, 7 días a la semana durante las 24 horas.

Debido a que ofertamos este servicio a escala mundial, el soporte se realiza en idioma inglés. El servicio es gratuito, el cliente solo paga la tarifa telefónica normal.

# 9.4 Cambiar módulo de proceso con versión IP68 (25 bar)

Con la versión IP68 (25 bar) el usuario puede cambiar el módulo de proceso localmente. El cable de conexión y la carcasa externa se pueden conservar.

Herramientas necesarias:

Llave Allen, tamaño 2

#### Cuidado:

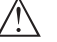

El recambio solo se puede realizar en estado libre de tensión

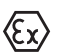

En aplicaciones Ex, solamente puede emplearse una pieza de recambio con homologación Ex correspondiente.

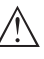

#### Cuidado:

Durante el cambio, proteger los lados interiores contra suciedad y humedad.

Para el cambio proceder de la forma siguiente:

- 1. Soltar el tornillo prisionero con la llave Allen
- 2. Sacar el módulo de cables con cuidado del módulo de proceso

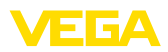

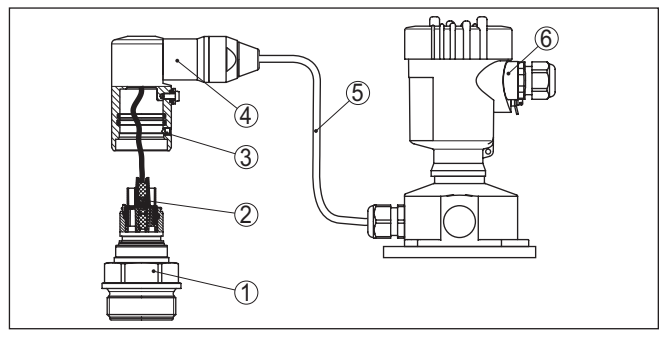

Fig. 29: VEGABAR 81 en versión IP68 25 bar y salida de cable lateral, carcasa externa

- 1 Módulo de proceso
- 2 Conector enchufable
- 3 Tornillo prisionero
- 4 Módulo de cables
- 5 Cable de conexión
- 6 Carcasa externa
- 3. Soltar acoplamiento de enchufe
- 4. Montar módulo de proceso nuevo en el punto de medida
- 5. Enchufar de nuevo el acoplamiento de enchufe
- 6. Insertar el módulo de cables en el módulo de proceso y girarlo a la posición deseada
- 7. Apretar el tornillo prisionero con la llave Allen

Con esto termina el recambio.

### 9.5 Cambiar módulo electrónico

En caso de defecto el módulo electrónico puede ser recambiado por uno de tipo idéntico por el usuario.

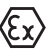

En caso de aplicaciones Ex solamente se puede emplear un equipo y un módulo electrónico con la homologación Ex correspondiente.

Encontrará información detallada acerca del cambio de la electrónica en el manual de instrucciones del módulo electrónico.

### 9.6 Actualización del software

Para actualizar el software del equipo se necesitan los componentes siguientes:

- Equipo
- Alimentación de tensión
- Adaptador de interface VEGACONNECT
- PC con PACTware
- Software actual del equipo en forma de archivo

El software actual del instrumento así como informaciones detalladas sobre el modo de procedimiento se encuentran en la zona de descarga en <u>www.vega.com</u>

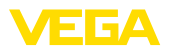

Las informaciones para la instalación se encuentran en el archivo de descarga.

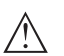

#### Cuidado:

Los equipos con homologación pueden estar unidos a determinados estados del software. Para eso asegurar, que la homologación permanezca efectiva durante una actualización del Software.

Informaciones detalladas se encuentran en la zona de descarga en www.vega.com.

### 9.7 Procedimiento en caso de reparación

En nuestra página web encontrará información detallada sobre el procedimiento en caso de reparación.

Para que podamos realizar la reparación rápidamente y sin tener que hacer preguntas, genere allí una hoja de retorno de equipo con los datos de su equipo.

Para ello necesita:

- El número de serie del equipo
- Una breve descripción del problema
- Datos relativos al producto

Imprimir la hoja de retorno de equipo generada.

Limpiar el equipo y embalarlo a prueba de rotura.

Enviar junto con el equipo la hoja de retorno de equipo impresa y, dado el caso, una hoja de datos de seguridad.

La dirección para el retorno se indica en la hoja de retorno de equipo generada.

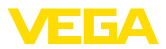

### 10 Desmontaje

### 10.1 Pasos de desmontaje

Para el desmontaje del equipo, lleve a cabo en el orden inverso los pasos descritos en los capítulos " *Montaje*" y " *Conectar a la alimentación de tensión*".

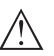

#### Advertencia:

Al llevar a cabo el desmontaje, preste atención a las condiciones de proceso dentro de los depósitos o de las tuberías. Existe riesgo de lesiones p. ej. debido a las altas presiones o temperaturas y a los medios agresivos o tóxicos. Tome las medidas de protección correspondientes para prevenirlo.

### 10.2 Eliminar

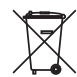

Entregue el equipo directamente a una empresa de reciclaje especializada y no utilice para ello los puntos de recogida municipales.

Retire primero las baterías que pudiera haber, siempre que sea posible retirarlas del equipo, y proceda a eliminarlas por separado de la forma debida.

Si hubiera guardados datos personales en el equipo usado por eliminar, hay que borrarlos antes de proceder a la eliminación del equipo.

Si no tiene posibilidades, de reciclar el equipo viejo de forma especializada, consulte con nosotros acerca de las posibilidades de reciclaje o devolución.

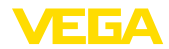

### 11 Anexo

### 11.1 Datos técnicos

#### Nota para equipos homologados

Para equipos homologados (p. ej. con aprobación Ex) rigen los datos técnicos de las correspondientes indicaciones de seguridad. Estos pueden diferir de los datos aquí aducidos por ejemplo para las condiciones de proceso o para la alimentación de tensión.

Todos los documentos de homologación se pueden descargar de nuestra página web.

| Materiales y pesos                                                              |                                                                                                    |
|---------------------------------------------------------------------------------|----------------------------------------------------------------------------------------------------|
| Materiales, en contacto con el medio                                            |                                                                                                    |
| Conexión a proceso                                                              | 316L                                                                                                    |
| Membrana                                                                        | 316L, Alloy C276 (2.4819), Alloy C22 (2.4602), Alloy 400 (2.4360), tántalo, titanio, 316L recubierto de ECTFE, 1.4435 con recubrimiento de oro (25 $\mu$ m), 316L con revestimiento de PTFE de 0,25 mm <sup>3</sup> ) |
| Junta para conexión a proceso (en el alca                                       | ance de suministro)                                                                                                    |
| - Rosca G½ (EN 837), G1½ (DIN 3852-<br>A)                                       | Klingersil C-4400                                                                                                    |
| Acabado superficial conexiones a proce-<br>so higiénicas, tipo                  | R <sub>a</sub> < 0,8 μm                                                                                                    |
| Materiales, sin contacto con el medio                                           |                                                                                                    |
| Carcasa del sensor                                                              |                                                                                                    |
| - Carcasa                                                                       | Plástico PBT (poliéster), aluminio AlSi10Mg (recubierto de polvo, base: poliéster), 316L                                                                                                    |
| <ul> <li>Prensaestopas</li> </ul>                                               | PA, acero inoxidable, latón                                                                                                    |
| <ul> <li>Racor atornillado para cables: Sello,<br/>cierre</li> </ul>            | NBR, PA                                                                                                    |
| - Junta tapa de la carcasa                                                      | Silicona SI 850 R, NBR sin silicona                                                                                                    |
| – Mirilla en la tapa de la carcasa                                              | Policarbonato (UL-746-C listado), vidrio 4)                                                                                                    |
| <ul> <li>Terminal de conexión a tierra</li> </ul>                               | 316L                                                                                                    |
| Carcasa externa - diferentes materiales                                         |                                                                                                    |
| – Carcasa y base                                                                | Plástico PBT (Poliéster), 316L                                                                                                    |
| - Junta de la base                                                              | EPDM                                                                                                    |
| <ul> <li>Junta debajo de la placa de montaje<br/>mural <sup>5)</sup></li> </ul> | EPDM                                                                                                    |
| – Mirilla en la tapa de la carcasa                                              | Policarbonato (UL-746-C listado), vidrio 6)                                                                                                    |
| Terminal de conexión a tierra                                                   | 316Ti/316L                                                                                                    |
|                                                                                 |                                                                                                    |

- <sup>3)</sup> Los revestimientos plásticos (p. ej. PTFE, PFA, ECTFE) no sirven para la protección contra corrosión, sólo son adecuados como protección contra abrasión o como revestimiento anti-adhesivo.
- <sup>4)</sup> Vidrio para carcasas Ex d, de aluminio y acero inoxidable (fundición de precisión)

<sup>5)</sup> Sólo para 316L con homologación 3A

<sup>6)</sup> Vidrio para carcasas de aluminio y acero inoxidable (fundición de precisión)

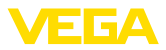

Cable de conexión para versión IP68 (25 bar) 7)

| - Cubierta del cable                    | PE, PUR |
|-----------------------------------------|---------|
| - Soporte de placa de tipos en el cable | PE-duro |

Cable de conexión con versión IP68 PE, PUR

(1 bar) <sup>8)</sup>

#### Pesos

Peso total

aprox. 0,8 ... 8 kg (1.764 ... 17.64 lbs), en dependencia de la conexión a proceso y de la carcasa

#### Pares de apriete

Momento máximo de apriete para cone- 40 Nm (29.50 lbf ft) xión a proceso con rosca

Par de apriete máximo para racores atornillados para cables NPT y tubos Conduit

- Carcasa de plástico
- Carcasa de aluminio/acero inoxidable 50 Nm (36.88 lbf ft)

#### Variable de entrada - Celda de medida galga extensométrica piezorresistiva

Las especificaciones sirven para la descripción y se refieren a la celda de medida. Existe la posibilidad de restricciones a causa del material, el modo de construcción de la conexión a proceso y el tipo de presión seleccionado. Siempre rigen las especificaciones de la placa de características.<sup>9)</sup>

10 Nm (7.376 lbf ft)

#### Rangos nominales de medición y capacidad de sobrecarga en bar/kPa

| Rango nominal de medición | Capacidad de sobrecarga |                 |
|---------------------------|-------------------------|-----------------|
|                           | Presión máxima          | Presión mínima  |
| Sobrepresión              |                         |                 |
| 0 +0,4 bar/0 +40 kPa      | +1,2 bar/+120 kPa       | -1 bar/-100 kPa |
| 0 +1 bar/0 +100 kPa       | +3 bar/+300 kPa         | -1 bar/-100 kPa |
| 0 +2,5 bar/0 +250 kPa     | +7,5 bar/+750 kPa       | -1 bar/-100 kPa |
| 0 +5 bar/0 +250 kPa       | +15 bar/+1500 kPa       | -1 bar/-100 kPa |
| 0 +10 bar/0 +1000 kPa     | +30 bar/+3000 kPa       | -1 bar/-100 kPa |
| 0 +16 bar/0 +1600 kPa     | +48 bar/+5000 kPa       | -1 bar/-100 kPa |
| 0 +25 bar/0 +2500 kPa     | +75 bar/+7500 kPa       | -1 bar/-100 kPa |
| 0 +40 bar/0 +4000 kPa     | +120 bar/+12 MPa        | -1 bar/-100 kPa |
| 0 +60 bar/0 +6000 kPa     | +180 bar/+18 MPa        | -1 bar/-100 kPa |
| 0 +100 bar/0 +10 MPa      | +200 bar/+20 MPa        | -1 bar/-100 kPa |
| 0 +160 bar/0 +10 MPa      | +320 bar/+20 MPa        | -1 bar/-100 kPa |
| 0 +250 bar/0 +25 MPa      | +500 bar/+20 MPa        | -1 bar/-100 kPa |
| 0 +400 bar/0 +40 MPa      | +800 bar/+80 MPa        | -1 bar/-100 kPa |
| 0 +600 bar/0 +60 MPa      | +1200 bar/+120 MPa      | -1 bar/-100 kPa |

7) Entre el sensor de valores medidos y la carcasa de la electrónica externa.

<sup>8)</sup> Unido de forma fija con el sensor.

<sup>9)</sup> Los datos sobre la resistencia a la sobrecarga se aplican a la temperatura de referencia.

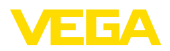

| Capacidad de sobrecarga |                                                                                                    |
|-------------------------|----------------------------------------------------------------------------------------------------|
| Presión máxima          | Presión mínima                                                                                                    |
| +1500 bar/+150 MPa      | -1 bar/-100 kPa                                                                                                    |
| +3 bar/+300 kPa         | -1 bar/-100 kPa                                                                                                    |
| +7,5 bar/+750 kPa       | -1 bar/-100 kPa                                                                                                    |
| +15 bar/+1500 kPa       | -1 bar/-100 kPa                                                                                                    |
| +30 bar/+3000 kPa       | -1 bar/-100 kPa                                                                                                    |
| +75 bar/+7500 kPa       | -1 bar/-100 kPa                                                                                                    |
| +120 bar/+12 MPa        | -1 bar/-100 kPa                                                                                                    |
| +1,2 bar/+120 kPa       | -1 bar/-100 kPa                                                                                                    |
| +3 bar/+300 kPa         | -1 bar/-100 kPa                                                                                                    |
|                         |                                                                                                    |
| 3 bar/300 kPa           | 0 bar abs.                                                                                                    |
| 7,5 bar/750 kPa         | 0 bar abs.                                                                                                    |
| 15 bar/1500 kPa         | 0 bar abs.                                                                                                    |
| 30 bar/3000 kPa         | 0 bar abs.                                                                                                    |
| 50 bar/5000 kPa         | 0 bar abs.                                                                                                    |
| 75 bar/+7500 kPa        | 0 bar abs.                                                                                                    |
| 120 bar/+12 MPa         | 0 bar abs.                                                                                                    |
|                         | Capacidad d<br>Presión máxima<br>+1500 bar/+150 MPa<br>+3 bar/+300 kPa<br>+7,5 bar/+750 kPa<br>+15 bar/+1500 kPa<br>+15 bar/+1500 kPa<br>+75 bar/+7500 kPa<br>+120 bar/+12 MPa<br>+1,2 bar/+120 kPa<br>+3 bar/+300 kPa<br>3 bar/300 kPa<br>7,5 bar/750 kPa<br>15 bar/1500 kPa<br>30 bar/3000 kPa<br>50 bar/5000 kPa<br>120 bar/+12 MPa |

#### Rangos de ajuste

Las informaciones se refieren al rango nominal de medición, valores de presión menores que -1 bar no se pueden ajustar

Ajuste mín./máx.:

| <ul> <li>Valor porcentual</li> </ul>             | -10 110 %                                |
|--------------------------------------------------|------------------------------------------|
| <ul> <li>Valor de presión</li> </ul>             | -20 120 %                                |
| Ajuste zero/span:                                |                                          |
| - Zero                                           | -20 +95 %                                |
| – Span                                           | -120 +120 %                              |
| <ul> <li>Diferencia entre zero y span</li> </ul> | máx. 120 % del rango nominal de medición |
| Turn Down máx. permisible                        | llimitado (recomendado 20 : 1)           |
|                                                  |                                          |

#### Fase de conexión

| Tiempo de arranque con tensión de alim          | nentación U <sub>B</sub> |
|-------------------------------------------------|--------------------------|
| - ≥ 12 V DC                                     | ≤9 s                     |
| - < 12 V DC                                     | ≤ 22 s                   |
| Corriente de arranque (para tiempo de arranque) | ≤ 3,6 mA                 |
| Magnitud de salida                              |                          |
| Señal de salida                                 | 4 20 mA - pasiva         |

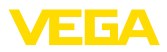

| Técnica de conexión                                    | Dos hilos                                             |
|--------------------------------------------------------|-------------------------------------------------------|
| Rango de la señal de salida                            | 3,8 20,5 mA (Ajustes por defecto)                     |
| Resolución de la señal                                 | 0,3 μΑ                                                |
| Señal de fallo salida de corriente (Ajus-<br>table)    | $\leq$ 3,6 mA, $\geq$ 21 mA, último valor medido      |
| Corriente máx. de salida                               | 21,5 mA                                               |
| Carga                                                  | Ver resistencia de carga bajo alimentación de tensión |
| Atenuación (63 % de la magnitud de entrada), ajustable | 0 999 s                                               |

#### Magnitud de salida - Salida de corriente adicional

| Para los detalles sobre la tensión de alimentación ver "Alimentación de tensión" |                                                              |  |
|----------------------------------------------------------------------------------|--------------------------------------------------------------|--|
| Señal de salida                                                                  | 4 20 mA (pasiva)                                             |  |
| Rango de la señal de salida                                                      | 3,8 20,5 mA (Ajustes por defecto)                            |  |
| Resolución de la señal                                                           | 0,3 μΑ                                                       |  |
| Señal de fallo salida de corriente (Ajus-<br>table)                              | Último valor de medición valido, $\ge$ 21 mA, $\le$ 3,6 mA   |  |
| Corriente máx. de salida                                                         | 21,5 mA                                                      |  |
| Corriente de arranque                                                            | $\leq$ 10 mA para 5 ms después de la conexión, $\leq$ 3,6 mA |  |
| Carga                                                                            | Resistencia de carga véase alimentación de tensión           |  |
| Atenuación (63 % de la magnitud de entrada), ajustable                           | 0 999 s                                                      |  |

#### Comportamiento dinámico salida

Parámetros dinámicos, independientes del producto y la temperatura

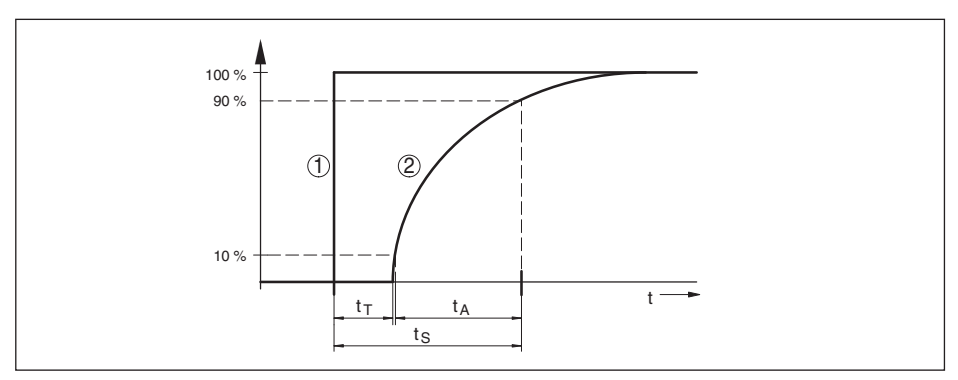

Fig. 30: Variación brusca de la magnitud de proceso.  $t_r$ : tiempo muerto;  $t_A$ : tiempo de subida;  $t_s$ : tiempo de respuesta gradual

- 1 Magnitud de proceso
- 2 Señal de salida

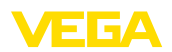

|                                                    | VEGABAR 81 | VEGABAR 81, IP68 (25 bar), cable de<br>conexión > 25 m (82.01 ft) |
|----------------------------------------------------|------------|-------------------------------------------------------------------|
| Tiempo muerto                                      | ≤ 25 ms    | ≤ 50 ms                                                           |
| Tiempo de crecimiento (10 90 %)                    | ≤ 55 ms    | ≤ 150 ms                                                          |
| Tiempo de respuesta de salto (ti: 0 s,<br>10 90 %) | ≤ 80 ms    | ≤ 200 ms                                                          |

A esto se añade el tiempo de reacción del sistema transmisor de presión. Los valores del mismo varían desde < 1 s en caso de transmisores de presión compactos hasta varios segundos en caso de sistemas capilares.

Ejemplo: Separador con brida DN 80, relleno aceite de silicona KN 2.2, longitud de capilar 10 m, rango de medición 1 bar

| Temperatura de proceso | Tiempo de reacción |
|------------------------|--------------------|
| +40 °C (+104 °F)       | apróx. 1,5 s       |
| +20 °C (+58 °F)        | aprox. 3 s         |
| -20 °C (-4 °F)         | ca. 11 s           |

Atenuación (63 % de la magnitud de entrada)

0 ... 999 s, ajustable con el punto de menú " *Atenua-ción*"

| Condiciones de referencia y factores de influencia (según DIN EN 60770-1)                                                                        |                                                      |  |
|----------------------------------------------------------------------------------------------------|------------------------------------------------------|--|
| Condiciones de referencia según DIN EN 61298-1                                                                                                   |                                                      |  |
| - Temperatura                                                                                                    | +18 +30 °C (+64 +86 °F)                              |  |
| <ul> <li>Humedad relativa del aire</li> </ul>                                                                                                    | 45 75 %                                              |  |
| <ul> <li>Presión de aire</li> </ul>                                                                                                    | 860 1060 mbar/86 106 kPa (12.5 15.4 psi)             |  |
| Definición curva característica                                                                                                    | Ajuste del punto limite según la norma IEC 61298-2   |  |
| Curva característica                                                                                                    | Lineal                                               |  |
| Posición de montaje de referencia                                                                                                    | vertical, la membrana de medición señala hacia abajo |  |
| Influencia posición de montaje                                                                                                    | dependiente de la versión del transmisor de presión  |  |
| Desviación en la salida de corriente a<br>causa de campos electromagnéticos<br>intensos de alta frecuencia en el marco<br>de la norma EN 61326-1 | < ±150 μA                                            |  |

#### Desviación (según IEC 60770-1)

Valido para la salida de señal **digital** (HART, Profibus PA, Foundation Fieldbus) y para la salida de corriente **analógica** de 4 ... 20 mA, tomando como referencia el rango de medición ajustado. Turn down (TD) es la relación rango de medición nominal/rango de medición ajustado.

| Clase de precisión | Falta de linealidad, histéresis y falta<br>de repetibilidad, TD 1 : 1 hasta 5 : 1 | Falta de linealidad, histéresis y falta<br>de repetibilidad con TD > 5 : 1 |
|--------------------|-----------------------------------------------------------------------------------|----------------------------------------------------------------------------|
| 0,2 %              | < 0,2 %                                                                           | < 0,04 % x TD                                                              |

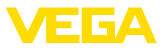

#### Influencia de la temperatura del producto o de la temperatura ambiente

#### Variación térmica cambio señal cero y margen de salida a través de la temperatura del producto

Valido para la salida de señal **digital** (HART, Profibus PA, Foundation Fieldbus) y para la salida de corriente **analógica** de 4 ... 20 mA, tomando como referencia el rango de medición ajustado. Turn down (TD) es la relación rango de medición nominal/rango de medición ajustado.

| Coeficiente medio de temperatu-<br>ra señal cero | En el rango de temperatu-<br>ra compensado 10 +70 °C<br>(+50 +158 °F) | Fuera del rango de temperatura<br>compensado |
|--------------------------------------------------|-----------------------------------------------------------------------|----------------------------------------------|
| Turn down 1 : 1                                  | < 0,05 %/10 K                                                         | tip. < 0,05 %/10 K                           |
| Turn down 1 : 1 hasta 5 : 1                      | < 0,1 %/10 K                                                          | -                                            |
| Turn down hasta 10 : 1                           | < 0,15 %/10 K                                                         | -                                            |

#### Variación térmica salida de corriente a través de la temperatura ambiente

Es válido adicionalmente para la salida de corriente **analógica** de 4 ... 20 mA y se refiere al rango de medición ajustado.

Variación térmica salida de corriente

< 0,05 %/10 K, max. < 0,15 %, en cada caso para -40 ... +80 °C (-40 ... +176 °F)

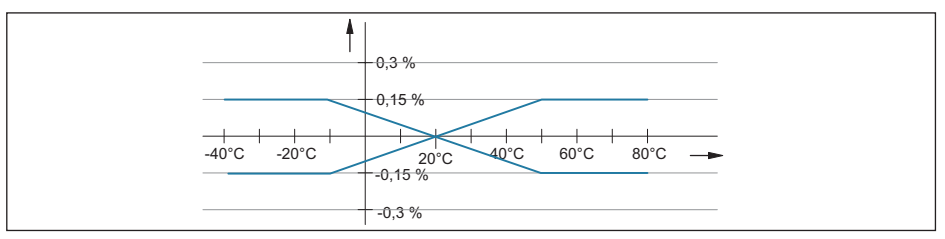

Fig. 31: Variación térmica salida de corriente

#### Influencia adicional de temperatura por el transmisor de presión

Las informaciones se refieren al material de membrana 316L así como al líquido de aislamiento de aceite de silicona. Estos sirven solo para la valoración. Los valores reales dependen del diámetro, material y grosor de la membrana así como del líquido de aislamiento. Estos están disponibles según demanda.

Coeficiente de temperatura del transmisor de presión en mbar/10 K para

| <ul> <li>Brida DN 50 PN 40, Forma C,<br/>DIN 2501</li> </ul>                | 1,2 mbar/10 K  |
|-----------------------------------------------------------------------------|----------------|
| <ul> <li>Brida DN 80 PN 40, Forma C,<br/>DIN 2501</li> </ul>                | 0,25 mbar/10 K |
| <ul> <li>Brida DN 80 PN 40, Forma C,<br/>DIN 2501 con tubo 50 mm</li> </ul> | 1,34 mbar/10 K |
| – Brida 2" 150 lbs RF, ASME B16.5                                           | 1,2 mbar/10 K  |
| - Brida 3" 150 lbs RF, ASME B16.5                                           | 0,25 mbar/10 K |
| <ul> <li>Brida 3" 150 lbs RF, ASME B16.5 con<br/>tubo 2"</li> </ul>         | 1,34 mbar/10 K |

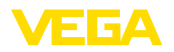

Coeficiente de temperatura de un elemento de refrigeración, dependiente del ø de la membrana Coeficiente de temperatura de un conducto capilar de 1 m, dependiente del ø de la membrana 0,1 ... 1,5 mbar/10 K 0,1 ... 15 mbar/10 K

#### Estabilidad a largo plazo (según DIN 16086)

Vale para la salida de señal **digital** correspondiente (p. Ej. HART, Profibus PA), así como para la salida de corriente **analógica** de 4 ... 20 mA bajo las condiciones de referencia. Los datos se refieren al margen de medición ajustado. Turn down (TD) es la relación rango de medición nominal/ margen de medición ajustado.

Estabilidad a largo plazo señal de cero y  $\ <$  (0,1 % x TD)/Año rango de salida  $^{10)}$ 

#### **Condiciones ambientales**

| Versión                                               | Temperatura ambiente     | Temperatura de almacenaje y trans-<br>porte |
|-------------------------------------------------------|--------------------------|---------------------------------------------|
| Versión estándar                                      | -40 +80 °C (-40 +176 °F) | -60 +80 °C (-76 +176 °F)                    |
| Versión IP66/IP68, (1 bar)                            | -20 +80 °C (-4 +176 °F)  | -20 +80 °C (-4 +176 °F)                     |
| Versión IP68 (25 bar), con cable de co-<br>nexión PUR | -20 +80 °C (-4 +176 °F)  | -20 +80 °C (-4 +176 °F)                     |
| Versión IP68 (25 bar) con cable de co-<br>nexión PE   | -20 +60 °C (-4 +140 °F)  | -20 +60 °C (-4 +140 °F)                     |

#### Condiciones de proceso

#### Temperatura de proceso

La tabla indica la temperatura de proceso para  $p_{abs} \ge 1$  bar/14.5 psi. Para la temperatura de proceso para  $p_{abs} < 1$  bar/14.5 psi ver el capítulo "Sello separador con aplicaciones de vacío".

| Líquido separador                              | Versión                       | p <sub>abs</sub> >= 1 bar/14.5 psi |
|------------------------------------------------|-------------------------------|------------------------------------|
| Aceite de silicona VE 2, KN 2                  | Estándar                      | -40 +150 °C (-40 +302 °F)          |
|                                                | con elemento de refrigeración |                                    |
|                                                | con capilares                 | -40 +250 °C (-40 +482 °F)          |
| Aceite de silicona KN 17                       | con elemento de refrigeración | 00 , 200 °C / 120 , 202 °E         |
|                                                | con capilares                 | -90 +200 °C (-130 +392 °F          |
| Aceite de alta temperatura VE 32,              | con elemento de refrigeración | -10 +320 °C (+14 +752 °F)          |
| KN 32                                          | con capilares                 | hasta 10 h:                        |
|                                                |                               | -10 +400 °C (+14 +608 °F)          |
| Aceite halocarbónico KN 21                     | Estándar                      | -40 +150 °C (-40 +302 °F)          |
|                                                | Para aplicaciones de oxígeno  | -40 +60 °C (-40 +140 °F)           |
| Líquido libre de silicona KN 70 <sup>11)</sup> |                               | -40 +70 °C (-40 +158 °F)           |

<sup>10)</sup> Los valores pueden ser mayores en dependencia del separador empleado.

<sup>11)</sup> sin vacío

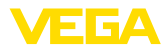

| Líquido separador                             | Versión                       | p <sub>abs</sub> >= 1 bar/14.5 psi |
|-----------------------------------------------|-------------------------------|------------------------------------|
| Aceite blanco medicinal (FDA)<br>VE 92, KN 92 | Estándar                      | -10 +150 °C (+14 +302 °F)          |
|                                               | con elemento de refrigeración | -10 +250 °C (+14 +482 °F)          |
| Neobee KN 59                                  |                               | -20 +150 °C (+14 +302 °F)          |

#### Presión de proceso

Para la presión de proceso permitida, ver la información " process pressure" en la placa de características.

Para la presión de proceso permitida para conexiones PN 160 en aleación 400 (2.4360), ver la siguiente reducción de temperatura:

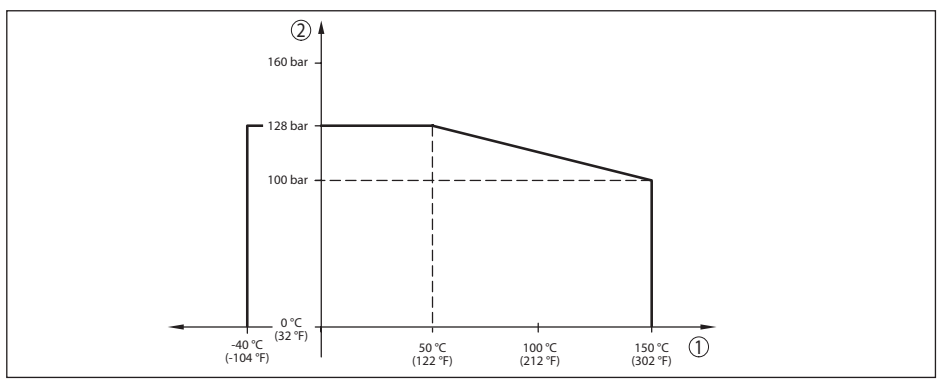

Fig. 32: Reducción de temperatura VEGABAR 81, conexiones a proceso aleación 400 (2.4360)

- 1 Temperatura de proceso
- Presión de proceso 2

#### Esfuerzo mecánico12)

Resistencia a la vibración

| - | Versiones estándar                    | 1 a 4 g para 5 $\dots$ 200 Hz según EN 60068-2-6 (Vibración en caso de resonancia) |
|---|---------------------------------------|------------------------------------------------------------------------------------|
| - | Versión con elemento de refrigeración | 0,5 g a 5 200 Hz según EN 60068-2-6 (Vibración en                                  |
|   | v carcasa metálica                    | caso de resonancia)                                                                |

Resistencia a choques térmicos

- Versiones estándar 50 g, 2,3 ms según EN 60068-2-27 (choque mecánico)
- Versión con carcasa de dos cámaras 2 g, 2,3 ms según EN 60068-2-27 (choque mecánico) de acero inoxidable
- Datos electromecánicos versión IP66/IP67 e IP66/IP68 (0,2 bar) 13)

Opciones de la entrada de cable

| <ul> <li>Entrada de cables</li> </ul> | M20 x 1,5; 1⁄2 NPT                             |
|---------------------------------------|------------------------------------------------|
| - Prensaestopas                       | M20 x 1,5; 1/2 NPT (ø cable véase tabla abajo) |
| – Tapón ciego                         | M20 x 1,5; ½ NPT                               |

<sup>12)</sup> Según la versión de equipo.

13) IP66/IP68 (0,2 bar) solo con presión absoluta.

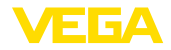

- Tapón roscado

1/2 NPT

| Material prensaestopas/inserto | Diámetro de cable |              |              |              |
|--------------------------------|-------------------|--------------|--------------|--------------|
| de junta                       | 5 9 mm            | 6 12 mm      | 7 12 mm      | 10 14 mm     |
| PA/NBR                         | √                 | $\checkmark$ | -            | $\checkmark$ |
| Latón, niquelado/NBR           | √                 | √            | -            | -            |
| Acero inoxidable/NBR           | -                 | -            | $\checkmark$ | -            |

Sección del cable (Bornes elásticos)

Cable macizo, hilo
Hilo con terminal

0,2 ... 2,5 mm<sup>2</sup> (AWG 24 ... 14)

0,2 ... 1,5 mm² (AWG 24 ... 16)

### Datos electromecánicos - versión IP66/IP68 (1 bar)

#### Cable de conexión, datos mecánicos

| - Estructura                                                     | Conductor, descarga de presión, capilar compensa-<br>dor de presión, trenzado de apantallamiento, película<br>metálica, camisa |
|------------------------------------------------------------------|----------------------------------------------------------------------------------------------------|
| <ul> <li>Longitud estándar</li> </ul>                            | 5 m (16.4 ft)                                                                                                    |
| <ul> <li>Radio de flexión mín. (para<br/>25 °C/77 °F)</li> </ul> | 25 mm (0.984 in)                                                                                                    |
| - Diámetro                                                       | apróx. 8 mm (0.315 in)                                                                                                    |
| – Color - versión PE                                             | Negro                                                                                                    |
| <ul> <li>Color - versión PUR</li> </ul>                          | Azul                                                                                                    |
| Cable de conexión, datos eléctricos                              |                                                                                                    |
| <ul> <li>Sección de conductor</li> </ul>                         | 0,5 mm² (AWG № 20)                                                                                                    |
| - Resistencia del conductor R                                    | 0,037 Ω/m (0.012 Ω/ft)                                                                                                    |

#### Datos electromecánicos - versión IP68 (25 bar)

Cable de unión del sensor de valores de medición - carcasa externa, datos mecánicos

| - Estructura                                  | Conductor, descarga de presión, capilar compensador de presión, trenzado de apantallamiento, película metálica, camisa <sup>14)</sup> |
|-----------------------------------------------|----------------------------------------------------------------------------------------------------|
| <ul> <li>Longitud estándar</li> </ul>         | 5 m (16.40 ft)                                                                                                    |
| <ul> <li>Longitud máxima</li> </ul>           | 180 m (590.5 ft)                                                                                                    |
| – Radio de flexión mín. para 25 °C/77 °F      | 25 mm (0.985 in)                                                                                                    |
| - Diámetro                                    | apróx. 8 mm (0.315 in)                                                                                                    |
| - Material                                    | PE, PUR                                                                                                    |
| - Color                                       | Negro, azul                                                                                                    |
| Cable de unión del sensor de valores de r     | nedición - carcasa externa, datos eléctricos                                                                                          |
| <ul> <li>Sección de conductor</li> </ul>      | 0,5 mm² (AWG № 20)                                                                                                    |
| <ul> <li>Resistencia del conductor</li> </ul> | 0,037 Ω/m (0.012 Ω/ft)                                                                                                    |

<sup>14)</sup> Capilares compensadores de presión no en la versión Ex d.

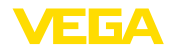

| Magnitud de salida adicional - temperatura de la electrónica |                                                      |  |
|--------------------------------------------------------------|------------------------------------------------------|--|
| Rango                                                        | -40 +85 °C (-40 +185 °F)                             |  |
| Resolución                                                   | < 0,1 K                                              |  |
| Error de medición                                            | ± 3 K                                                |  |
| Disponibilidad de los valores de temperat                    | tura                                                 |  |
| - Visualización                                              | A través del módulo de visualización y configuración |  |
| - Salida                                                     | A través de la señal de salida correspondiente       |  |

#### Alimentación de tensión

| Tensión de alimentación U <sub>B</sub>                                           | 9,6 35 V DC                                  |
|----------------------------------------------------------------------------------|----------------------------------------------|
| Tensión de alimentación $\rm U_{\scriptscriptstyle B}$ con iluminación conectada | 16 35 V DC                                   |
| Protección contra polarización inversa                                           | Integrada                                    |
| Ondulación residual permisible                                                   |                                              |
| – para $U_{N}$ 12 V DC (9,6 V < $U_{B}$ < 14 V)                                  | ≤ 0,7 V <sub>eff</sub> (16 … 400 Hz)         |
| – para U <sub>N</sub> 24 V DC (18 V < U <sub>B</sub> < 35 V)                     | ≤ 1,0 V <sub>eff</sub> (16 … 400 Hz)         |
| Resistencia de carga                                                             |                                              |
| - Cálculo                                                                        | (U <sub>B</sub> - U <sub>min</sub> )/0,022 A |
| – Ejemplo - con U <sub>B</sub> = 24 V DC                                         | (24 V - 9,6 V)/0,022 A = 655 Ω               |
| Iniones de notencial y medidas eléct                                             | ricas de senaración en el equino             |

| Sin conexión al potencial                              |
|--------------------------------------------------------|
|                                                        |
| Voltaje de referencia 500 V AC                         |
| Entre terminal de tierra y conexión a proceso metálica |
|                                                        |

### Medidas de protección eléctrica <sup>15)</sup>

| Material de la carcasa            | Versión    | Grado de pro-<br>tección según<br>IEC 60529 | Tipo de protección<br>según NEMA |  |
|-----------------------------------|------------|---------------------------------------------|----------------------------------|--|
| Plástico                          | Una cámara | IP66/IP67                                   | Tune 4V                          |  |
| Aluminio                          | Una cámara | IP66/IP67                                   | Туре 4Х                          |  |
|                                   |            | IP66/IP68 (0,2 bar)<br>IP66/IP68 (1 bar)    | Type 6P                          |  |
| Acero inoxidable (electropulido ) | Una cámara | IP66/IP67<br>IP69K                          | Type 4X                          |  |
| Acero inoxidable (fundición de    | Una cámara | IP66/IP67                                   | Type 4X                          |  |
| precisión)                        |            | IP66/IP68 (0,2 bar)<br>IP66/IP68 (1 bar)    | Type 6P                          |  |

<sup>&</sup>lt;sup>15)</sup> Clase de protección IP66/IP68 (0,2 bar) sólo en combinación con la presión absoluta, porque no es posible la compensación de aire con el sensor completamente inundado

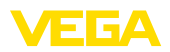

| Material de la carcasa | Versión                                                     | Grado de pro-<br>tección según<br>IEC 60529 | Tipo de protección<br>según NEMA |
|------------------------|-------------------------------------------------------------|---------------------------------------------|----------------------------------|
| Acero inoxidable       | Sensor de valores medidos, ver-<br>sión con carcasa externa | IP68 (25 bar)                               | -                                |

Altura sobre el nivel del mar

| <ul> <li>por defecto</li> </ul>                                                    | hasta 2000 m (6562 ft)  |
|------------------------------------------------------------------------------------|-------------------------|
| <ul> <li>con descargador de sobretensión en<br/>el dispositivo primario</li> </ul> | hasta 5000 m (16404 ft) |
| Grado de contaminación 16)                                                         | 4                       |
| Grado de protección (IEC 61010-1)                                                  | II                      |

### 11.2 Sello separador en aplicaciones de vacío

Un sello separador está cerrado con respecto al medio con una membrana metálica. El espacio interior entre la membrana y el elemento del sensor está relleno completamente con un fluido de transmisión de presión.

Conforme baja la presión desciende la temperatura de ebullición del líquido de transmisión de presión. Así, con valores de presión < 1 bar<sub>abs</sub>, dependiendo de la temperatura pueden liberarse partículas de gas que están disueltas en el líquido de transmisión de presión. Con ello se torna comprimible, lo cual da lugar a falsificaciones del valor de medición.

Por ello, los sistemas de sello separador pueden emplearse en vacío solo con restricciones dependiendo del fluido transmisor de presión, de la temperatura de proceso y del valor de presión. Para ampliar el rango de aplicación, ofrecemos opcionalmente servicio de vacío, como lo denominamos.

Los gráficos siguientes muestran rangos de aplicación típicos para diferentes fluidos transmisores de presión. Las líneas características tienen carácter ejemplar y pueden tener un desarrollo diferente dependiendo de la conexión a proceso y del material de la membrana.

<sup>16)</sup> Cuando se utiliza con tipo de protección de carcasa cumplido.

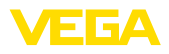

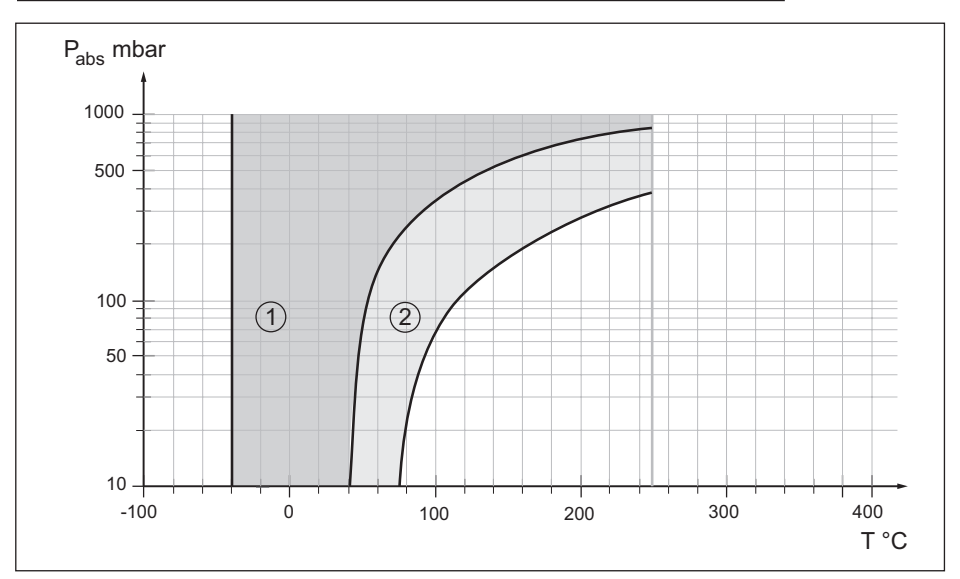

Fig. 33: Rango de aplicación para aceite de silicona VE 2.2, KN 2.2

- 1 Separador estándar
- 2 Separador con servicio de vacío

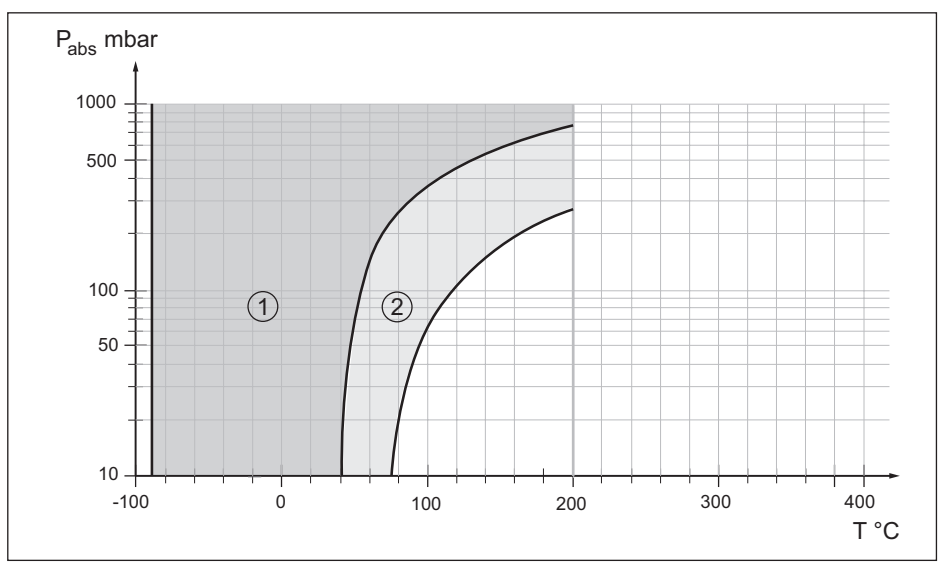

Fig. 34: Campo de aplicación para aceite de silicona KN 17

- 1 Separador estándar
- 2 Separador con servicio de vacío

45025-ES-230914

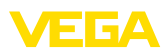

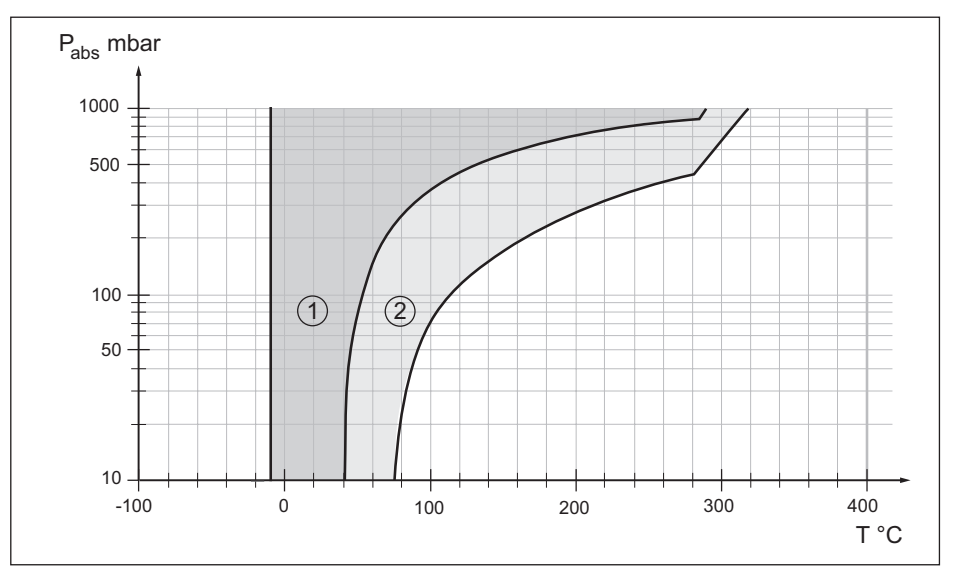

Fig. 35: Campo de aplicación para aceite de alta temperatura VE 32, KN 32

- 1 Separador estándar
- 2 Separador con servicio de vacío

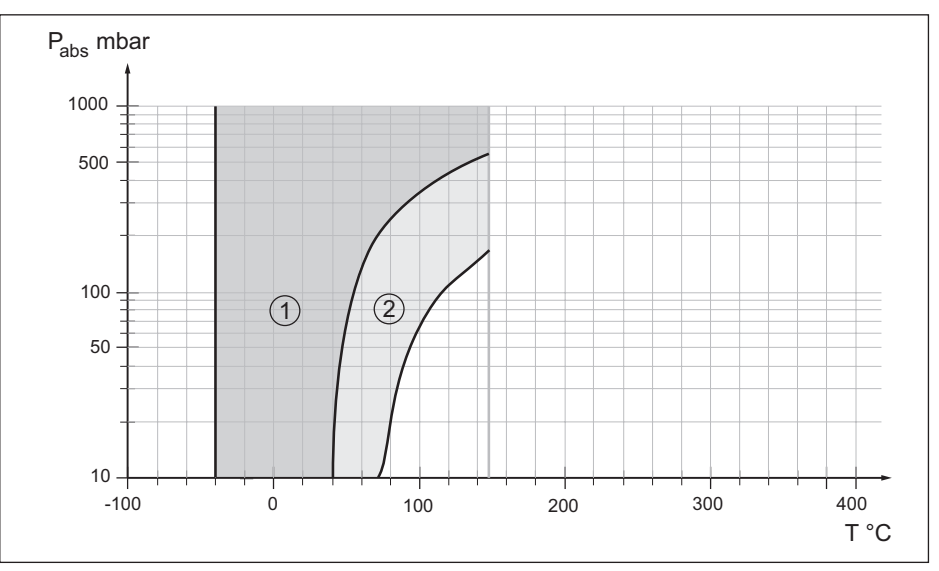

Fig. 36: Campo de aplicación para aceite halocarburado KN 21

1 Separador estándar

2 Separador con servicio de vacío

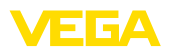

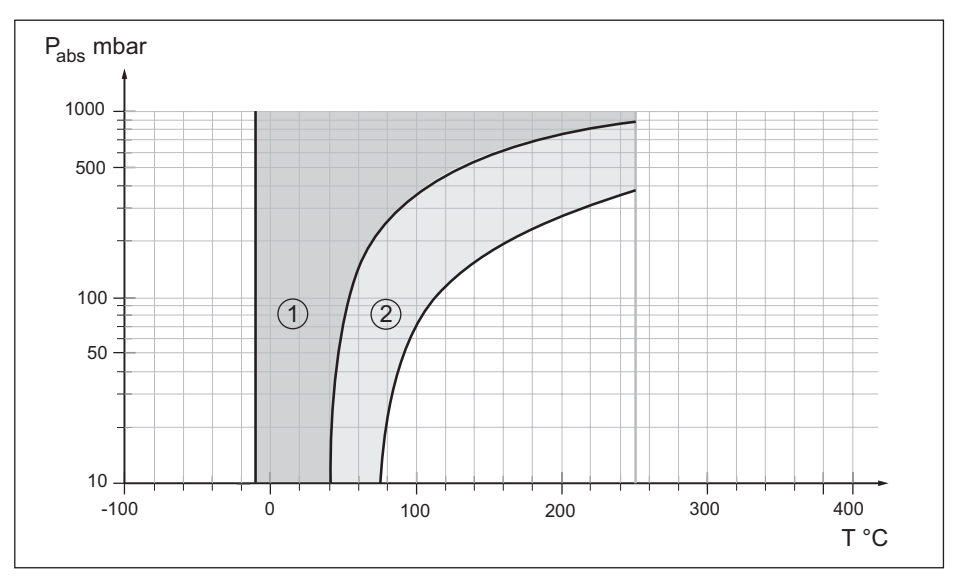

Fig. 37: Rango de aplicación para aceite blanco medicinal KN 92

- 1 Separador estándar
- 2 Separador con servicio de vacío

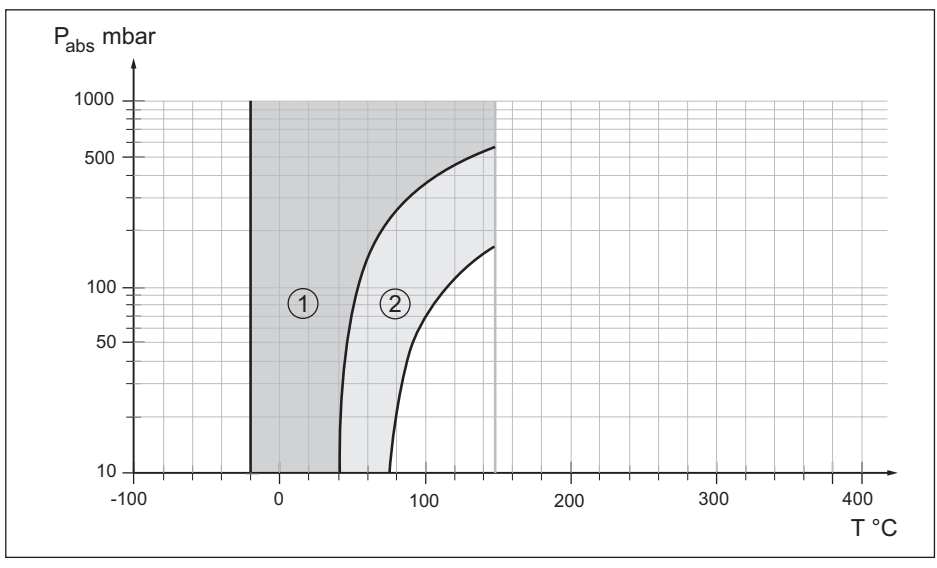

Fig. 38: Rango de aplicación para Neobee M-20 KN 59

- 1 Separador estándar
- 2 Separador con servicio de vacío

45025-ES-230914

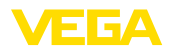

### 11.3 Dimensiones

Los dibujos acotados siguientes representan solo una parte de las versiones posibles. Dibujos acotados detallados se pueden descargar de <u>www.vega.com</u> en " *Downloads*" y " *Dibujos*".

#### Carcasa

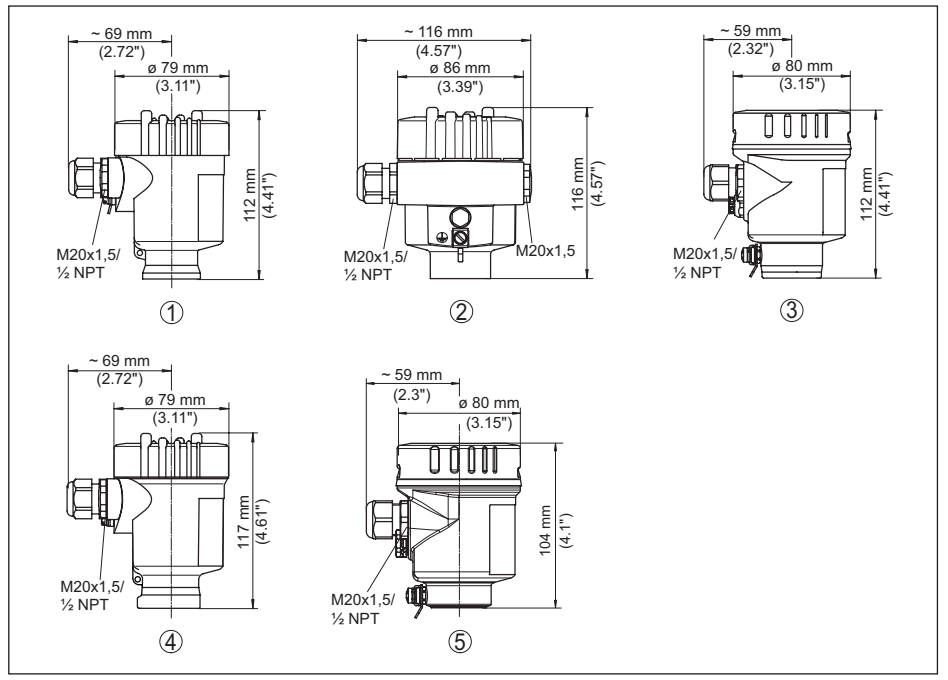

Fig. 39: Variantes de carcasa con tipo de protección IP66/IP67 e IP66/IP68 (0,2 bar), (con el módulo de visualización y configuración montado aumenta la altura de la carcasa en 9 mm/0.35 in o 18 mm/0.71 in)

- 1 Cámara única de plástico (IP66/IP67)
- 2 Aluminio de cámara única
- 3 Cámara única de acero inoxidable (electropulida)
- 4 Cámara única de acero inoxidable (Fundición de precisión)
- 5 Cámara única de acero inoxidable (electropulida) IP69K

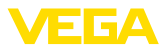

#### Caja remota con versión IP68

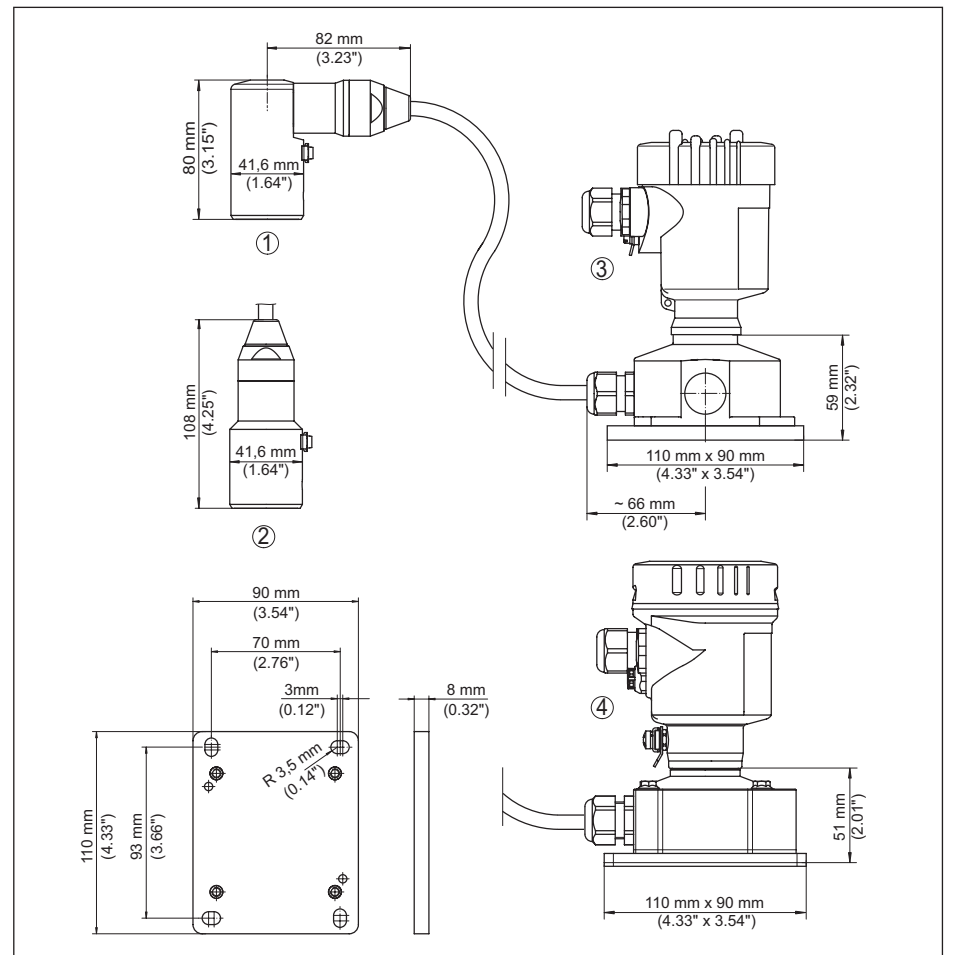

Fig. 40: VEGABAR 81, Versión IP68 con carcasa externa

- 1 Salida de cable lateral
- 2 Salida de cable axial
- 3 Cámara única de plástico
- 4 Cámara única de acero inoxidable
- 5 Junta 2 mm (0.079 in), (sólo con homologación 3A)
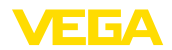

#### VEGABAR 81, racor roscado

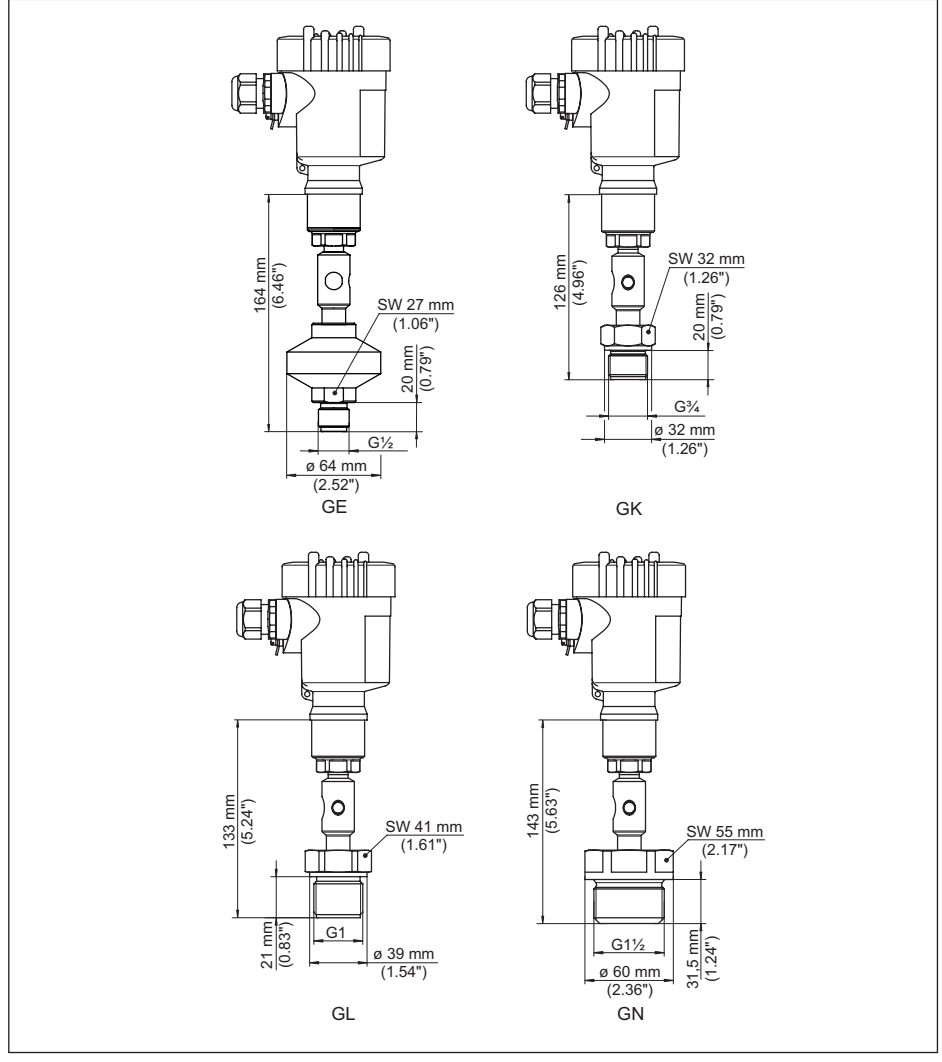

Fig. 41: VEGABAR 81, racor roscado

- GE G1/2 A fuera PN 160 (ISO 228-1); membrana: interior; > 105 °C con adaptador de temperatura
- GK G¾ A fuera PN 600 (DIN 3852-E); membrana: frontal rasante
- GL G1 A fuera PN 600 (ISO 228-1); membrana: frontal rasante
- GN G11/2 PN 600 (DIN 3852-A); membrana: frontal rasante

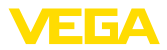

#### VEGABAR 81 - Separador tubular

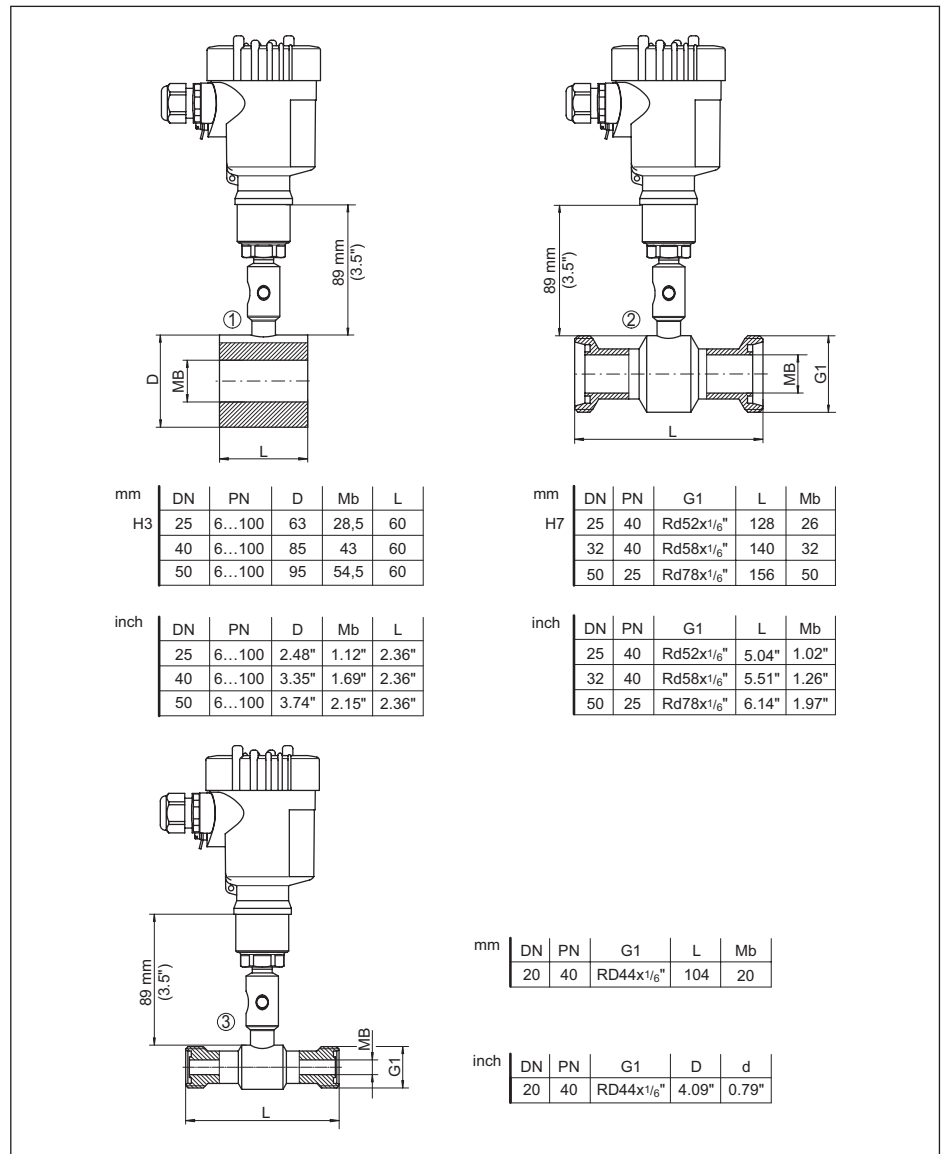

Fig. 42: VEGABAR 81 - Separador tubular

- 1 Separador tubular para montaje entre bridas
- 2 Separador tubular según DIN 11851
- 3 Separador tubular según DIN 11864-1

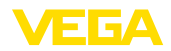

#### VEGABAR 81 - Conexión de brida, medidas en mm

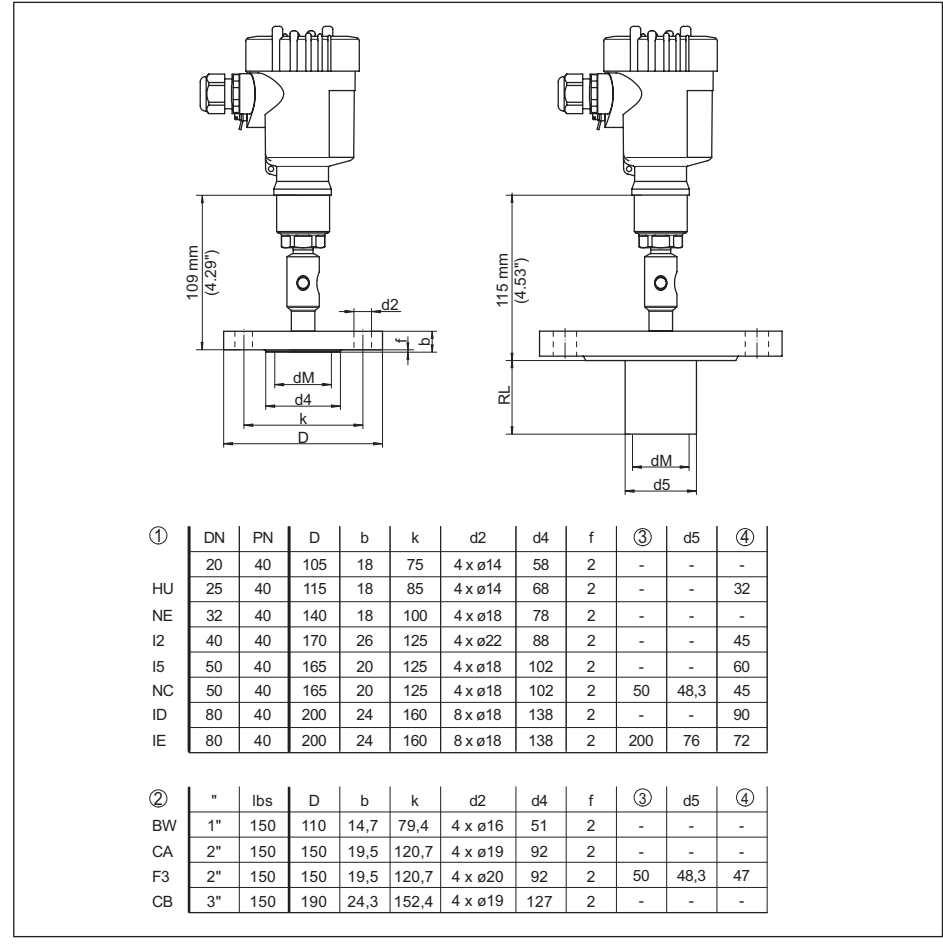

Fig. 43: VEGABAR 81 - Conexión de brida, medidas en mm

1 Conexión por brida según DIN 2501

2 Conexión por brida según ASME B16.5

3 En dependencia del pedido

4 Diámetro de membrana

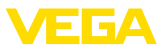

#### VEGABAR 81 - Conexión de brida, medidas en pulg.

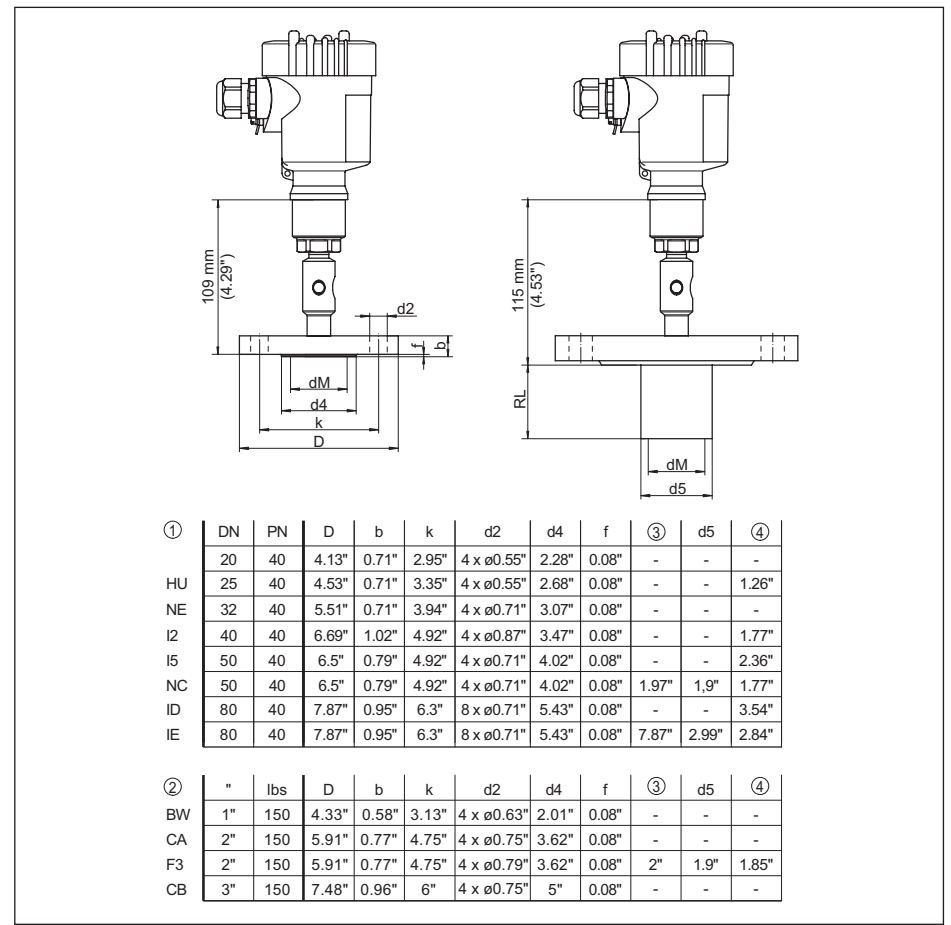

Fig. 44: VEGABAR 81 - Conexión de brida, medidas en pulg.

1 Conexión por brida según DIN 2501

2 Conexión por brida según ASME B16.5

3 En dependencia del pedido

4 Diámetro de membrana

45025-ES-230914

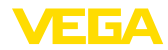

#### VEGABAR 81, separador de brida y de celdas con línea capilar

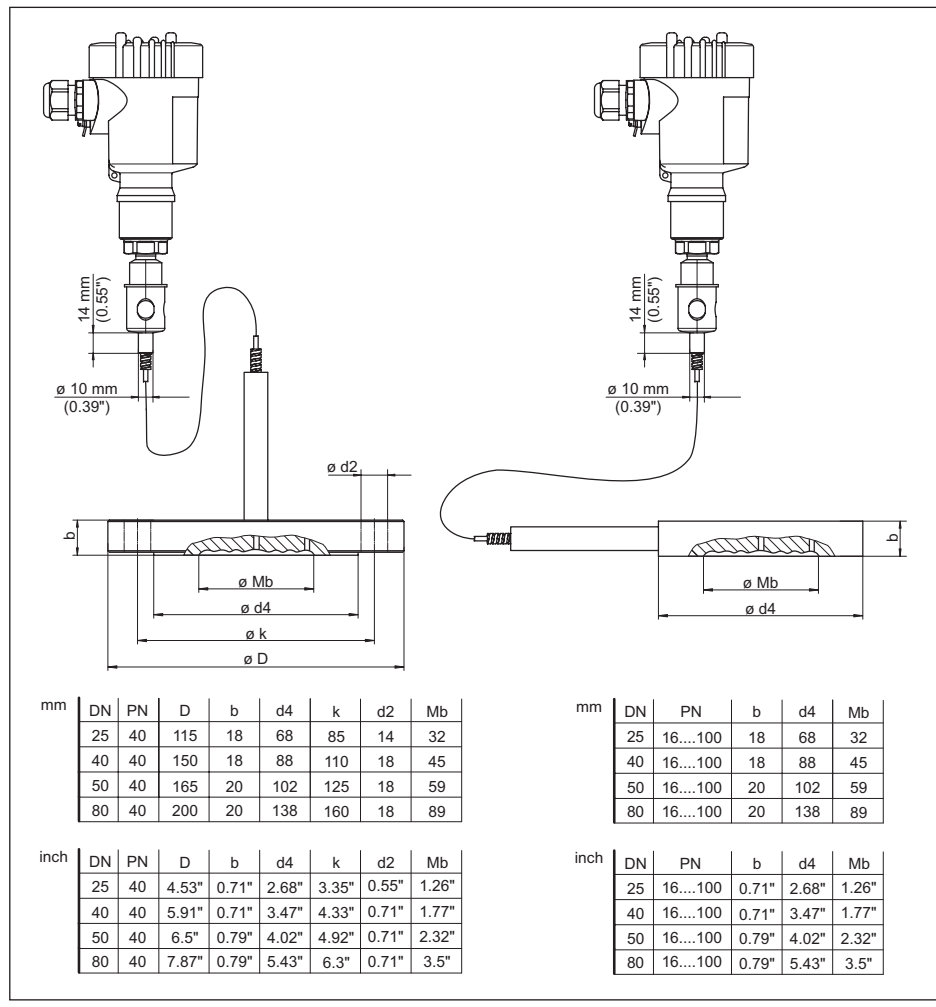

Fig. 45: VEGABAR 81, separador de brida y de celdas con línea capilar

1 Separador de brida con línea capilar

2 Separador de celdas línea capilar

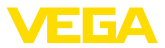

# 11.4 Derechos de protección industrial

VEGA product lines are global protected by industrial property rights. Further information see <u>www.vega.com</u>.

VEGA Produktfamilien sind weltweit geschützt durch gewerbliche Schutzrechte.

Nähere Informationen unter www.vega.com.

Les lignes de produits VEGA sont globalement protégées par des droits de propriété intellectuelle. Pour plus d'informations, on pourra se référer au site <u>www.vega.com</u>.

VEGA lineas de productos están protegidas por los derechos en el campo de la propiedad industrial. Para mayor información revise la pagina web <u>www.vega.com</u>.

Линии продукции фирмы ВЕГА защищаются по всему миру правами на интеллектуальную собственность. Дальнейшую информацию смотрите на сайте <u>www.vega.com</u>.

VEGA系列产品在全球享有知识产权保护。

进一步信息请参见网站< www.vega.com。

### 11.5 Marca registrada

Todas las marcas y nombres comerciales o empresariales empleados pertenecen al propietario/ autor legal.

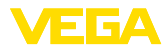

# INDEX

### Α

Acceso servicio de asistencia 43 Ajustar visualización 40 Ajuste 32, 37 – Presión de proceso 36 – Unidad 34 Aplicaciones de oxigeno 15 Atenuación 37

# С

Cable de conexión 22 Cambiar idioma 39 Código de error 50, 51, 52 Código QR 7 Compartimento de la electrónica y de conexiones - Carcasa de una cámara 25, 27 Compensación de presión 16, 17, 18 – Ex d 16 Concepto de hermetización 10 Configuración de medición 18, 19, 20 Copiar ajustes del sensor 42 Corrección de posición 34

# D

Documentación 7

# Ε

EDD (Enhanced Device Description) 49 Ejemplo de parametrización 35 Eliminación de fallo 52

### I

Iluminación del display 40 Indicador de seguimiento 40, 41

### L

Línea directa de asistencia técnica 53 Linealización 38

### Μ

Mantenimiento 50 Medición de presión de proceso 18 Medición de presión diferencial 8

# Ν

Número de serie 7

### Ρ

45025-ES-230914

Pasos de conexión 23 Placa de tipos 7 Puesta a tierra 22

### R

Reparación 55 Reset 41

# S

Salida de corriente 38, 39, 43 Separador 9 Simulación 41 Sistema de medición 9

# Т

Técnica de conexión 23

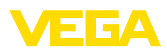

| 45025-ES-230012                                                     |  |  |  |  |  |  |  |  |  |  |  |  |     |
|---------------------------------------------------------------------|--|--|--|--|--|--|--|--|--|--|--|--|-----|
|                                                                     |  |  |  |  |  |  |  |  |  |  |  |  |     |
| 45025-ES-230012                                                     |  |  |  |  |  |  |  |  |  |  |  |  |     |
| 45025-ES-230012                                                     |  |  |  |  |  |  |  |  |  |  |  |  |     |
| 45025-ES-230912                                                     |  |  |  |  |  |  |  |  |  |  |  |  |     |
|                                                                     |  |  |  |  |  |  |  |  |  |  |  |  |     |
| 45025-ES-230012                                                     |  |  |  |  |  |  |  |  |  |  |  |  |     |
| 45025-ES-230912                                                     |  |  |  |  |  |  |  |  |  |  |  |  |     |
| 45025-ES-230912                                                     |  |  |  |  |  |  |  |  |  |  |  |  |     |
| 225-ES-230912                                                       |  |  |  |  |  |  |  |  |  |  |  |  | 5   |
| ES-2309<br>14<br>14<br>14<br>14<br>14<br>14<br>14<br>14<br>14<br>14 |  |  |  |  |  |  |  |  |  |  |  |  |     |
|                                                                     |  |  |  |  |  |  |  |  |  |  |  |  | – r |
| 12                                                                  |  |  |  |  |  |  |  |  |  |  |  |  |     |
|                                                                     |  |  |  |  |  |  |  |  |  |  |  |  | -   |

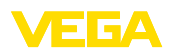

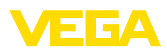

|  |  |  |  |  |  |  |  |  |  |  |  | i |
|--|--|--|--|--|--|--|--|--|--|--|--|---|
|  |  |  |  |  |  |  |  |  |  |  |  |   |
|  |  |  |  |  |  |  |  |  |  |  |  |   |
|  |  |  |  |  |  |  |  |  |  |  |  |   |
|  |  |  |  |  |  |  |  |  |  |  |  |   |

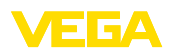

83

Fecha de impresión:

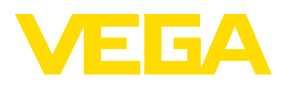

Las informaciones acera del alcance de suministros, aplicación, uso y condiciones de funcionamiento de los sensores y los sistemas de análisis corresponden con los conocimientos existentes al momento de la impresión. Reservado el derecho de modificación

© VEGA Grieshaber KG, Schiltach/Germany 2023

CE

VEGA Grieshaber KG Am Hohenstein 113 77761 Schiltach Alemania

Teléfono +49 7836 50-0 E-Mail: info.de@vega.com www.vega.com